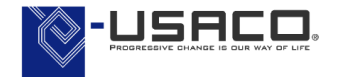

# EndNote 2025

### クイックレファレンスガイド 基本操作がわかる! すぐに使える!!

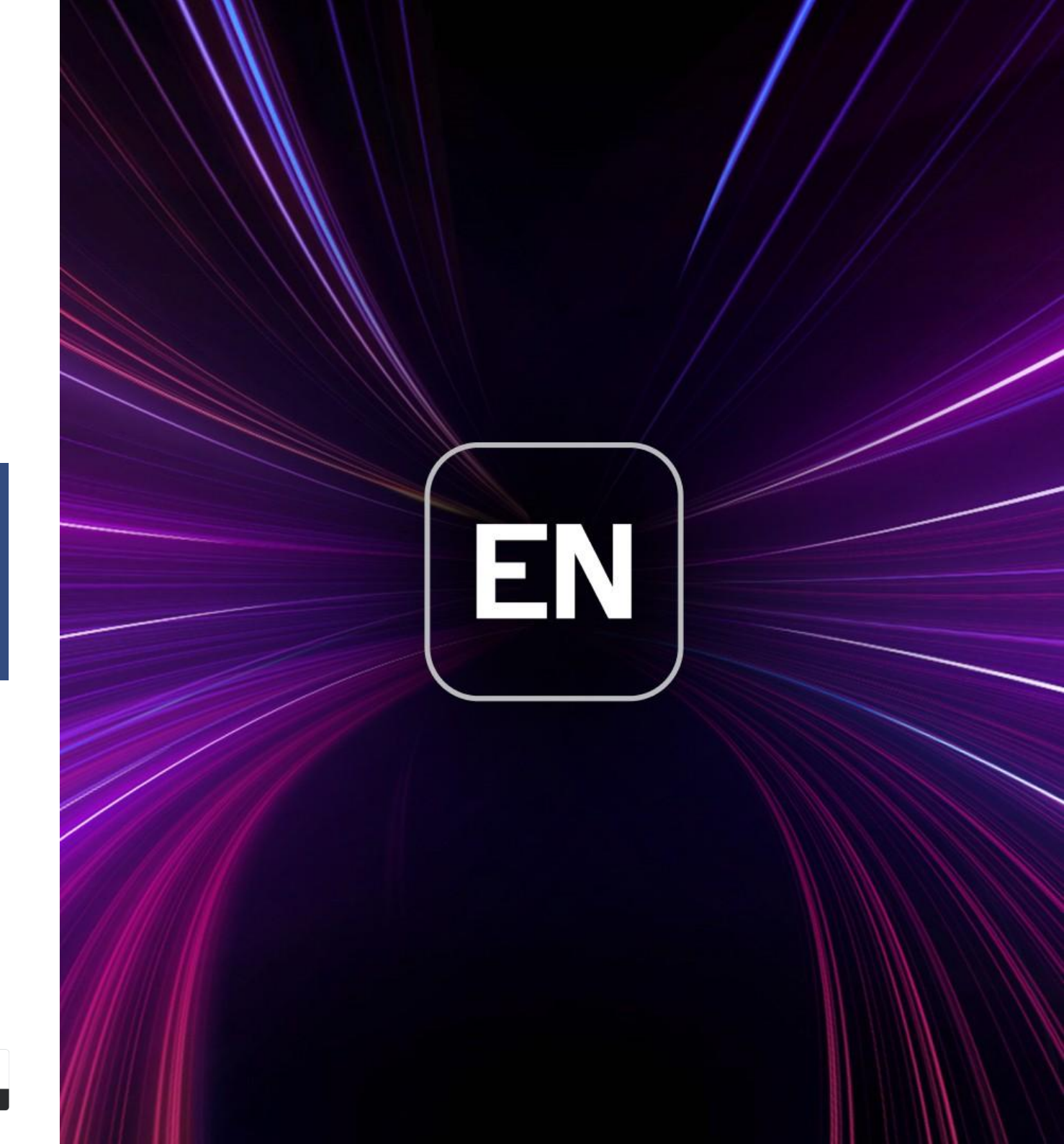

Clarivate

目次

| 1.  | EndNote をインストールする             | ··· P.3  |
|-----|-------------------------------|----------|
| 2.  | EndNote で何ができる?               | ··· P.5  |
| 3.  | (Win)ライブラリを開く - 過去バージョンご利用者向け | ··· P.6  |
| 4.  | (Mac)ライブラリを開く - 過去バージョンご利用者向け | ··· P.7  |
| 5.  | (Win)ライブラリを新規作成 - 新規ご利用者向け    | ··· P.8  |
| 6.  | (Mac)ライブラリを新規作成 - 新規ご利用者向け    | ··· P.9  |
| 7.  | ライブラリデータの構成について               | ··· P.10 |
| 8.  | ジャーナル名の略称を設定する                | ··· P.11 |
| 9.  | (Win) PDF から文献情報を取り込む         | ··· P.13 |
| 10. | (Mac) PDF から文献情報を取り込む         | ··· P.14 |
| 11. | 手入力で文献情報を新規作成する               | ··· P.15 |
| 12. | オンラインサーチ(PubMed を例に)          | ··· P.16 |
| 13. | 重複文献を削除する                     | ··· P.17 |
| 14. | データベースから文献情報を取り込む             | ··· P.18 |
| 15. | Web of Science から文献情報を取り込む    | ··· P.19 |
| 16. | PubMed から文献情報を取り込む            | ··· P.20 |
| 17. | CiNii から文献情報を取り込む             | ··· P.21 |
| 18. | 医中誌 Web から文献情報を取り込む           | ··· P.22 |

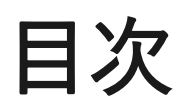

| 19. | (Win)データベースから出力したファイルが自動で開かない場合     | ··· P.23 |
|-----|-------------------------------------|----------|
| 20. | (Mac)データベースから出力したファイルが自動で開かない場合     | ··· P.24 |
| 21. | 【Find Full Text 機能】フルテキスト PDF を検索する | ··· P.25 |
| 22. | レコードにファイルを添付する                      | ··· P.26 |
| 23. | 文献をWord 文書に引用する                     | ··· P.27 |
| 24. | 引用挿入した文献情報の削除方法①                    | ··· P.29 |
| 25. | 引用挿入した文献情報の削除方法②                    | ··· P.30 |
| 26. | 投稿先のフォーマットに変更                       | ··· P.31 |
| 27. | (Win)参考文献リストのフォントや文字サイズを変更する        | ··· P.32 |
| 28. | (Mac)参考文献リストのフォントや文字サイズを変更する        | ··· P.33 |
| 29. | スタイルの追加方法(開発元からダウンロード)              | ··· P.34 |
| 30. | スタイルの追加方法(ユーザー専用ページからダウンロード)        | ··· P.36 |
| 31. | 投稿前に EndNote とWord の連携を切る           | ··· P.37 |
| 32. | EndNote ライブラリの Sync(同期)             | ··· P.38 |
| 33. | Share Library / Group(文献情報の共有)      | ··· P.39 |
| 34. | グループ分け                              | ··· P.40 |
| 35. | レコードにタグをつける                         | ··· P.42 |
| 36. | 便利な資料                               | ··· P.43 |

本ガイドは EndNote 2025(ver.1.0)を使用して作成しています。 ご利用のバージョンによってはガイドの画面と異なる場合がございますので、あらかじご了承ください。

1. EndNote をインストールする

#### Select Installation 画面

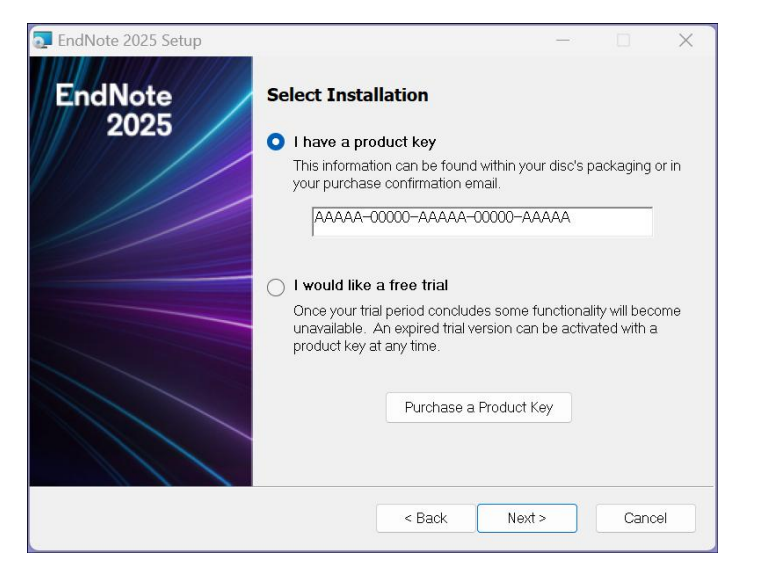

#### User Information 画面

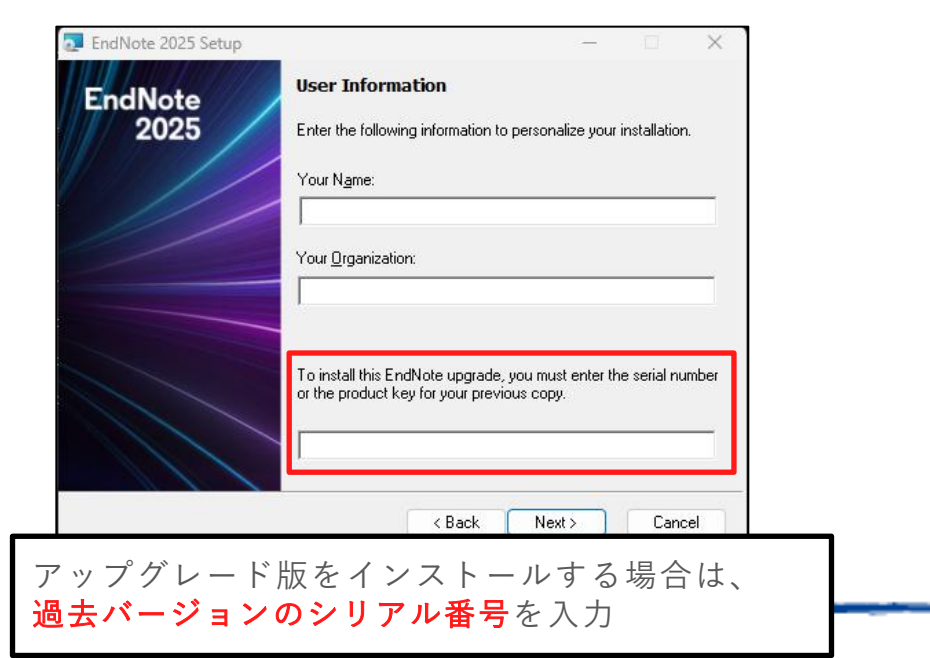

EndNote 2025 を製品 CD-ROM や Web からダウンロードしたファイルからインストールします。

EndNote は、ライセンス所有者の個人使用に限り Win/Mac の OS を問わず 合計 3端末までインストール可能です。

※インストール中は、すべてのアプリケーション(Word や Excel など)を終了して ください。特にセキュリティソフトをご使用の場合は、一時的に停止してください。

- 1. インストールプログラムを起動後、[Next] をクリックして画面を進める
- 2. [Select Installation] 画面で、[I have a product key] を選択し、プロダク トキー(**25桁の英数字**)を入力(ハイフンを含む)
- 3. [User Information] 画面でお名前を[Your Name]、組織名を[Your Organization] 項目に入力

JSACO

プロダクトキーなどは必ず半角英数字で入力してください。
 アップグレード版をご利用の方は [To install this EndNote upgrade, you must enter the serial number ~] の項目にアップ グレード元となる過去バージョンのシリアル番号(9桁または10桁の数字)を入力します。過去バージョンの EndNote をインストールしたことがある端末では、過去バージョンのシリアル番号を入力する 欄が省略される場合があります。入力欄が表示されない場合はそのまま画面を進めて問題ありません。

1. EndNote をインストールする

#### Select Installation Type 画面 ※ Windows 版のみ表示

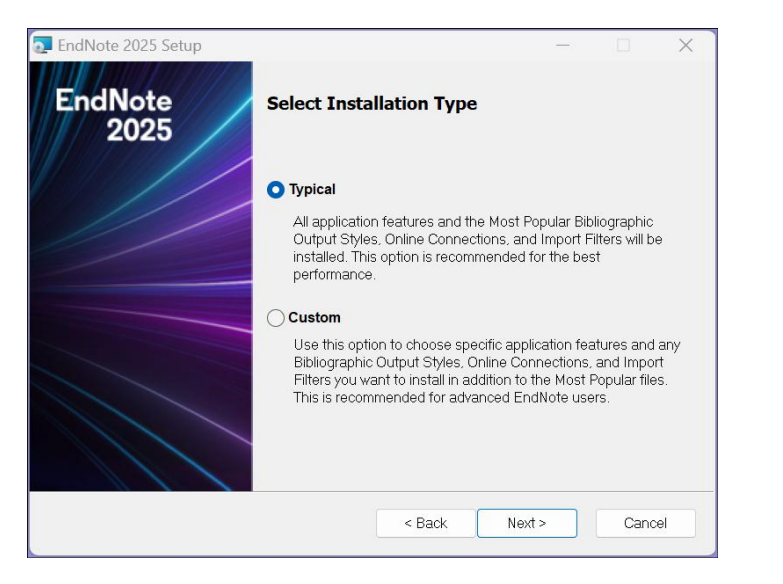

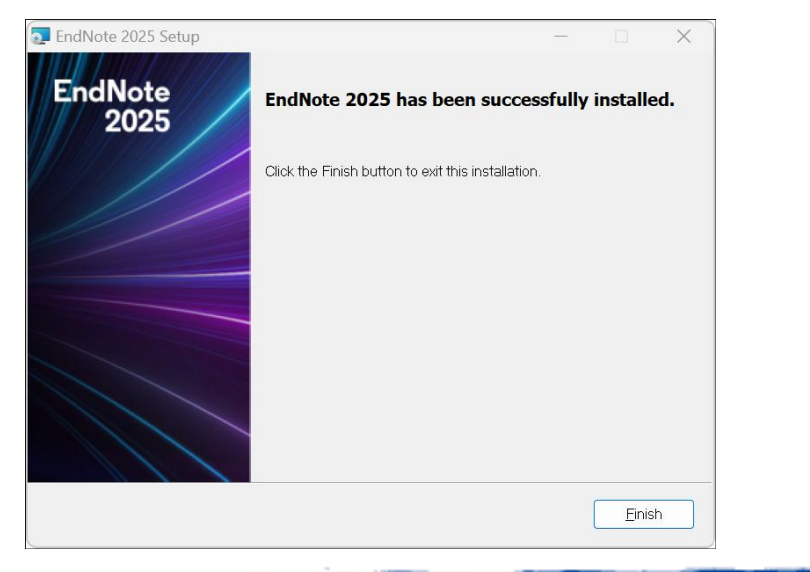

- 4 [Read Me Information] の画面が表示されるので、[Next] をクリック
- 5. [License Agreement]の画面が表示されたら、[Laccept the license agreement] を選択し、 [Next] をクリック
- [Select Installation Type] の画面で [Typical] または [Custom] を 6. 選択(Typical 推奨) ※ Windows 版のみ表示されます。
- 「Next] をクリックし、画面を進めていく 7
- 8. 「EndNote 2025 has been successfully installed.] 画面で「Finish】 をクリックすると、インストール完了です。

※ インストールの最後に表示される [Registration] は不要です。 弊社への会員登録とシリアル番号登録をお願いします。 https://www.usaco.co.ip/endnote/registration.html

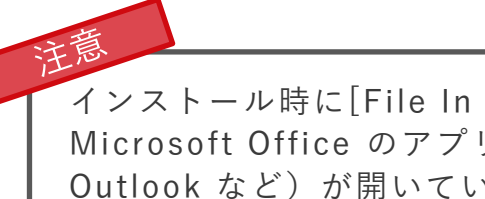

インストール時に[File In Use] の画面が表示された場合は、 Microsoft Office  $\sigma r \eta r - \nu = \nu$  (Word  $\psi$  PowerPoint, Outlook など)が開いている状態です。該当のアプリケーションを 終了し、 [Retry] をクリックしてください。

2. EndNote で何ができる?

| <ul> <li> <b>文献情報の収集と管理</b> <ul> <li>◇ドラッグ&amp;ドロップで簡単グループ分け</li> <li>◇キーワードによる自動分類も可能</li> <li>◇[Recently Added] より最近追加した文献を<br/>期間指定し表示</li> <li>◇レコードにタグをつけて整理することも可能</li> </ul> </li> </ul> | ◆オンライン<br>ナルから文<br>◆PDF から〕<br>◆手入力も可         | ·デー<br>献情<br>文献情<br>能 | タベースや電子ジャー<br>報を簡単取り込み<br>青報作成                 | <b>◆</b> 言十 | 価レートをマーク                          | <b>全文</b><br>◆添付<br>◆フォ<br>◆添付<br>◆収録 | CPDF・各種ファイルの管理<br>PDF のファイル名を自分好みにカスタマイズ<br>・ルダに入れておくだけでPDF を自動取り込み<br>PDF にコメントを付けられ、コメント内の検索も可能<br>ペレコードから全文PDF を自動検索・添付 |
|----------------------------------------------------------------------------------------------------|-----------------------------------------------|-----------------------|------------------------------------------------|-------------|-----------------------------------|---------------------------------------|----------------------------------------------------------------------------------------------------|
| EndNote 2025 - Sample<br>File Edit References                                                                                                    | Library_2025.enl<br>Groups Tags Library Tools | Vindow He             | elp                                            |             |                                   |                                       | - □ × ]                                                                                                    |
| 🗎 All References                                                                                                    | 190                                           | All Reference         | tes +                                          |             |                                   |                                       |                                                                                                    |
| A Recently Added                                                                                                    |                                               |                       |                                                |             |                                   | Q                                     | 🗎, 2013 # Summary Edit PDF 🖸 🍄 ~ ×                                                                                         |
|                                                                                                    |                                               |                       |                                                |             | А                                 | Advanced search                       | Evaluating the Effectiveness of an Ultraconic                                                                              |
| Unfiled                                                                                                    | 1                                             |                       |                                                |             |                                   |                                       | Acoustic Deterrent for Reducing Bat Fatalities                                                                             |
| 🔟 Trash                                                                                                    | 2                                             | All Refere            | rences                                         |             | 55 角 2+                           | 20                                    | at Wind Turbines                                                                                                    |
|                                                                                                    |                                               | 190 Referer           | nces                                           |             |                                   |                                       | Arnett, E.B., Hein, C.D., Schirmacher, M.R., Huso, M.M. &                                                                  |
| ➤ Bats                                                                                                    |                                               | 9                     | Autho Author Aleference Type                   | Year        | Title                             | Anting                                | Szewczak, J.M.                                                                                                    |
| 🖾 Chiroptera                                                                                                    | 27                                            | 0                     | Allen, Glover M. Book                          | 2004        | Bats: biology, behavior, and fo   | <u> </u>                              | PLoS One                                                                                                    |
|                                                                                                    | 10                                            | 9 0                   | Arnett, E. B.; Hein, C. D.; S Journal Article  | 2013        | Evaluating the Effectiveness of   | ****                                  | 2013<br>Issue 6 Pages e65794                                                                                               |
|                                                                                                    | 10                                            | 0                     | Bat Conservation Internati Web Page            | 2004        | Bat Conservation International    |                                       |                                                                                                    |
| 🖾 Echolocation OR Sona                                                                                                    | r 13                                          | 0                     | Binfield, Peter Blog                           | 2008        | At PLoS ONE we're batty abou      |                                       | DOI: 10.13/1/journal.pone.0065/94 @/                                                                                       |
| Q Sopar                                                                                                    | 8                                             | 0                     | Bird, C. D.; Emery, N. J. Journal Article      | 2009        | Insightful problem solving and    | **                                    | Abstract                                                                                                    |
|                                                                                                    |                                               |                       | Blanco, G.; Cuevas, J. A.; F Journal Article   | 2019        | A shot in the dark: Sport hunti   |                                       |                                                                                                    |
| <ul> <li>Wy Groups</li> <li>Citation Re</li> </ul>                                                                                                    | port Example                                  | 0                     | Brinklov, S.; Kalko, E. K. V.; Journal Article | 2009        | Intense echolocation calls fro    |                                       | Alliotated in the copy                                                                                                    |
| (Cognition-                                                                                                    | All 86                                        |                       | Bundell, S. Journal Article                    | 2020        | The parrots that understand =     |                                       | Arnett, E. B., et al. (2013). "Evaluating the Effectiveness of                                                             |
|                                                                                                    | ss Articles 14                                | 0                     | Chiu, C.; Moss, C. F. Journal Article          | 2007        | The role of the external ear in   |                                       | an Ultrasonic Acoustic Deterrent for Reducing Bat Fatalities<br>at Wind Turbines." PLoS ONE 8(6): e65794.                  |
| References                                                                                                    | to Update 2                                   | 0                     | Chiu, C.; Xian, W.; Moss, C Journal Article    | 2008        | Flying in silence: Echolocating   |                                       | Large numbers of bats are killed by wind turbines                                                                          |
| ◆既読 / 未読をマーク └ └ MY TAGS                                                                                                    |                                               | $\otimes$             | Clayton, Nicola S.; Emery, Book Section        | 2009        | What Do Jays Know About 🗎         |                                       | important to bat conservation and acceptance of                                                                            |
| Need Abstract                                                                                                    | 30                                            | 0                     | Clements, K. A.; Gray, S. L Journal Article    | 2018        | Initial Evidence for Probabilisti |                                       | wind energy development. We implemented a 2-                                                                               |
| Search for group                                                                                                    | 2                                             | 0                     | Corcoran, A. J.; Conner, W Journal Article     | 2014        | Bats jamming bats: Food com       |                                       | year study testing the effectiveness of an ultrasonic<br>acoustic deterrent for reducing bat fatalities at a               |

#### 文献情報の同期と共有

 ◆職場と自宅、iPhone/iPad のデータベースを同期させ、いつでもどこで も最新のデータベースを利用可能(ウェブアカウントを使用)
 ◆他のEndNote ユーザーとウェブアカウントを使って最大1,000 ユーザー でデータ共有、共同執筆にも便利

#### 論文作成支援

◆Word 上に文献情報をドラッグ & ドロップするだけで引用挿入
 ◆本文中引用表記と参考文献リストを投稿規程に合わせて自動生成
 ◆対応するスタイル数は7,000 種以上。スタイルは自由にカスタマイズ。
 和文誌にも対応

3. (Win) ライブラリを開く - 過去バージョンご利用者向け

| EndNote 2025 - New Library –                                                      |   |
|-----------------------------------------------------------------------------------|---|
| File Edit References Groups Tags Library Tools Window Help                        |   |
|                                                                                   |   |
|                                                                                   | 1 |
|                                                                                   |   |
| Set up EndNote Library                                                            |   |
| If you already have an EndNote library, please locate it and we'll get it set up. |   |
| Open an existing library                                                          |   |
| Alternatively, you can start from scratch with a new library.                     | · |
| Create a new library                                                              |   |
|                                                                                   |   |
|                                                                                   |   |
|                                                                                   |   |

#### X9.2 以下のバージョンで作成したライブラリを 開く場合は以下の画面が表示されます。

| EndNote  |                                                                                                    | × |
|----------|----------------------------------------------------------------------------------------------------|---|
| <u>.</u> | This library was created using an earlier version of EndNote<br>and needs to be converted for use with this version of<br>EndNote. A new, converted library will be created that can only<br>be used with X9.3 and later, but the original library will not be<br>changed. To continue using the library in X9.2 and earlier, use<br>the original library or use EndNote sync. Continue with library<br>conversion? |   |
|          | OK キャンセル                                                                                                    |   |

#### アップグレード版でEndNote をご利用の場合

- EndNote を起動すると、前バージョンで編集していたラ イブラリが表示されます。
- 自動でライブラリが開かない場合は、[Open an existing library]をクリックし、ライブラリのデータを選択して ください。

EndNote X9.2 以下のバージョンで作成したライブラリを開 く場合には、左下の画面が表示され、初回にデータ変換が求 められます。

[OK] をクリックし、変換後のデータを別名保存してください。 詳細は下記ページをご参照ください。

https://rs.usaco.co.jp/product/endnote/faq/178.html

※ 新規で EndNote をご利用の場合は、「5. (Win) ライブ ラリを新規作成 - 新規ご利用者向け」をご参照ください。

4. (Mac) ライブラリを開く - 過去バージョンご利用者向け

#### メニューの[File] → [Open Library] で ライブラリファイルを選択できます

| É EndNote 2025 | File  | Edit    | References | Groups      |
|----------------|-------|---------|------------|-------------|
|                | New   |         |            |             |
|                | Open  | Library | /          | жΟ          |
|                | Open  | Shared  | d Library  | <b>☆</b> ₩0 |
|                | Open  | Recen   | t          | >           |
| III Trash      | Close | Librar  | v          | ₩W          |
| ✓ MY GROUPS    |       |         | ,          |             |
| ✓ My Groups    | Save  |         |            | ЖS          |
|                | Save  | As      |            | <del></del> |

X9.2 以下のバージョンで作成したライブラリを 開く場合は以下の画面が表示されます。

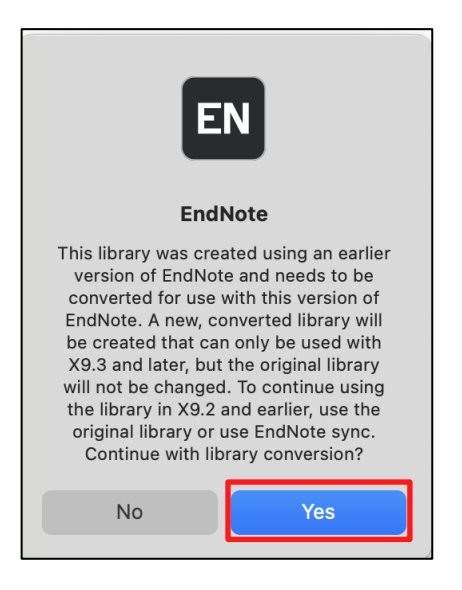

#### アップグレード版でEndNote をご利用の場合

- EndNote を起動すると、前バージョンで編集していたライ ブラリが表示されます。
- 該当のライブラリが見つからない場合は新規ライブラリが 自動的に作成されます。

EndNote X9.2 以下のバージョンで作成したライブラリを開く 場合には、左下の画面が表示され、初回にデータ変換が求めら れます。

[Yes] をクリックし、変換後のデータを別名保存してください。 詳細は下記ページをご参照ください。

https://rs.usaco.co.jp/product/endnote/faq/178.html

※ 新規で EndNote をご利用の場合は、「6. (Mac) ライブラ リを新規作成 - 新規ご利用者向け」をご参照ください。

### 5. (Win) ライブラリを新規作成 - 新規ご利用者向け

| Set up EndNote Library                                                            |
|-----------------------------------------------------------------------------------|
| If you already have an EndNote library, please locate it and we'll get it set up. |
| Open an existing library                                                          |
| Alternatively, you can start from scratch with a new library.                     |
| Create a new library                                                              |

新規でEndNote をご利用の場合 インストールが完了したら、まずはライブラリを作成します

- EndNote を起動すると、左の画面が表示されます。
- [Create a new library] を選択して、新規ライブラリを作成します。
- PC 内の任意の場所にライブラリファイルを保存してください。

作成されたライブラリ内に書誌情報を格納することができます。また、ライ ブラリ内で行った編集内容は自動的に保存されます。

ライブラリは複数作成できますが、メインで使用するライブラリを1つに 決め、レコードをグループ分けやタグ付けして管理することを推奨します。

8

|    | TE                                                                                                    |
|----|----------------------------------------------------------------------------------------------------|
| Q, | 注意                                                                                                    |
| h  |                                                                                                    |
| B  | • ライブラリが破損する可能性がありますので、 <u>共有フォルダや</u>                                                                                             |
| ₽  | オンラインストレージ(Dropbox や iCloud, OneDrive など)、                                                                                         |
| Ye | A 郭記憶 $i$ ( USB メエリ など )<br>ルートディレクトリ ( C ド                                                                                        |
|    | $\gamma r n n n n k r (030 \gamma c \gamma a c \gamma c \gamma r \gamma r \gamma r \gamma c r \gamma r \gamma c r \gamma r \gamma$ |
|    | <u>ライブ)の直下には保存しないでください。</u>                                                                                                    |
|    | <ul> <li>ファイルの参照ができなくなる可能性があるため、ライブラリ</li> </ul>                                                                                   |
|    | └ 作成後はファイル名を変更しないでください。                                                                                                    |
|    |                                                                                                    |
| _  | USACO CORPORATION                                                                                                    |

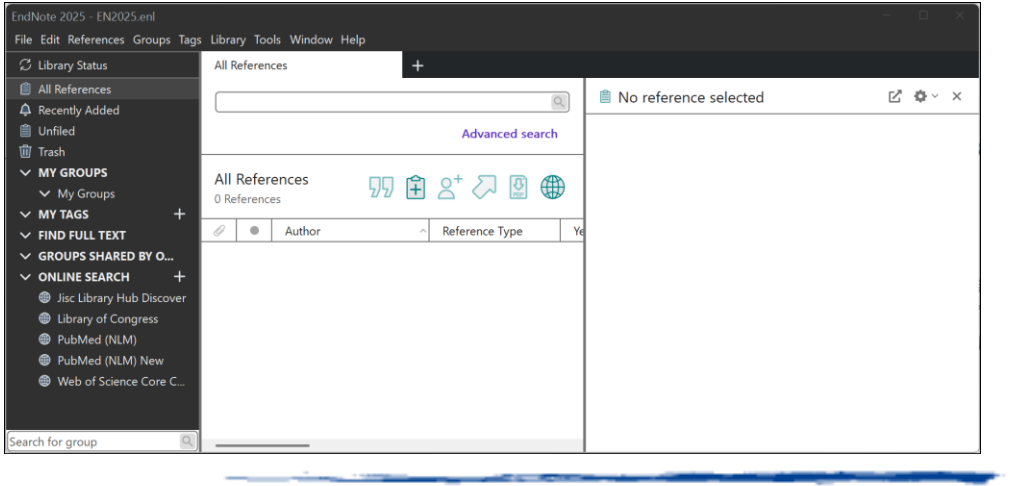

### 6. (Mac) ライブラリを新規作成 - 新規ご利用者向け

| EndNote 2025 | File | Edit | References     | Groups       | Tags     | Library      | Tools     | Window      | Help                   |    |
|--------------|------|------|----------------|--------------|----------|--------------|-----------|-------------|------------------------|----|
|              |      |      |                |              |          |              |           |             |                        |    |
|              |      |      |                |              |          |              |           |             |                        |    |
|              | •    | •    |                |              |          | EndNote 20   | )25 - Nev | v Library   |                        |    |
|              |      |      |                |              |          |              |           |             |                        |    |
|              |      |      |                |              |          |              |           |             |                        |    |
|              |      |      |                |              |          |              |           |             |                        |    |
|              |      | Г    |                |              |          |              |           |             |                        |    |
|              |      |      | Set up En      | dNote L      | ibrar    | y            |           |             |                        |    |
|              |      |      | If you already | y have an    | EndNo    | ote library, | please    | locate it a | nd we'll get it set up | ). |
|              |      |      | Open an exi    | sting librar | у        |              |           |             |                        |    |
|              |      |      | Alternatively  | you can      | start fr | om scrato    | h with a  | new libra   | ry.                    |    |
|              |      |      | Create a ne    | w library    | 1        |              |           |             |                        |    |
|              |      |      |                |              |          |              |           |             |                        |    |
|              |      |      |                |              |          |              |           |             |                        |    |
|              |      |      |                |              |          |              |           |             |                        |    |
|              |      |      |                |              |          |              |           |             |                        |    |
|              |      |      |                |              |          | 1            |           |             |                        |    |

新規でEndNote をご利用の場合 インストールが完了したら、まずはライブラリを作成します

- EndNote を起動すると、左の画面が表示されます。
- [Create a new library] を選択して、新規ライブラリを作成します。
- PC 内の任意の場所にライブラリファイルを保存してください。

作成されたライブラリ内に書誌情報を格納することができます。また、ラ イブラリ内で行った編集内容は自動的に保存されます。

ライブラリは複数作成できますが、メインで使用するライブラリを1つに 決め、レコードをグループ分けやタグ付けして管理することを推奨します。

- ライブラリが破損する可能性がありますので、<u>共有フォルダや</u> <u>オンラインストレージ(Dropbox や iCloud, OneDrive など)、</u> <u>外部記憶媒体(USB メモリなど)、 アプリケーションフォル</u> <u>ダには保存しないでください。</u>
   ファイルの参照ができなくなる可能性があるため、ライブラリ
  - アアイルの参照ができなくなる可能性があるため、アイアア 作成後はファイル名を変更しないでください。

JSACO CORPORATION

### 7. ライブラリデータの構成について

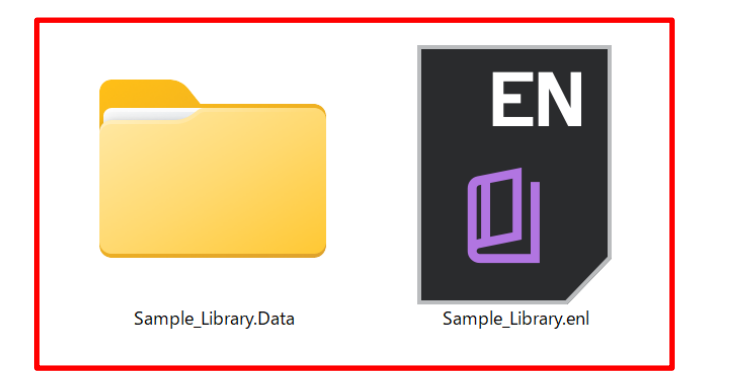

- ・ ライブラリは .enl と .Data で構成される
- 保存場所を変更する際は必ず同じ場所に移動する

- ライブラリを作成すると [ライブラリ名].enl のファイルと [ライブラリ名].Data のフォルダが作成されます。
- 2つで1つのライブラリを構成しますので、ファイルを移動 する際には必ず同じ場所に移動してください。

データの構成が変わると、ファイル参照などができなくなるため、 ご注意ください。

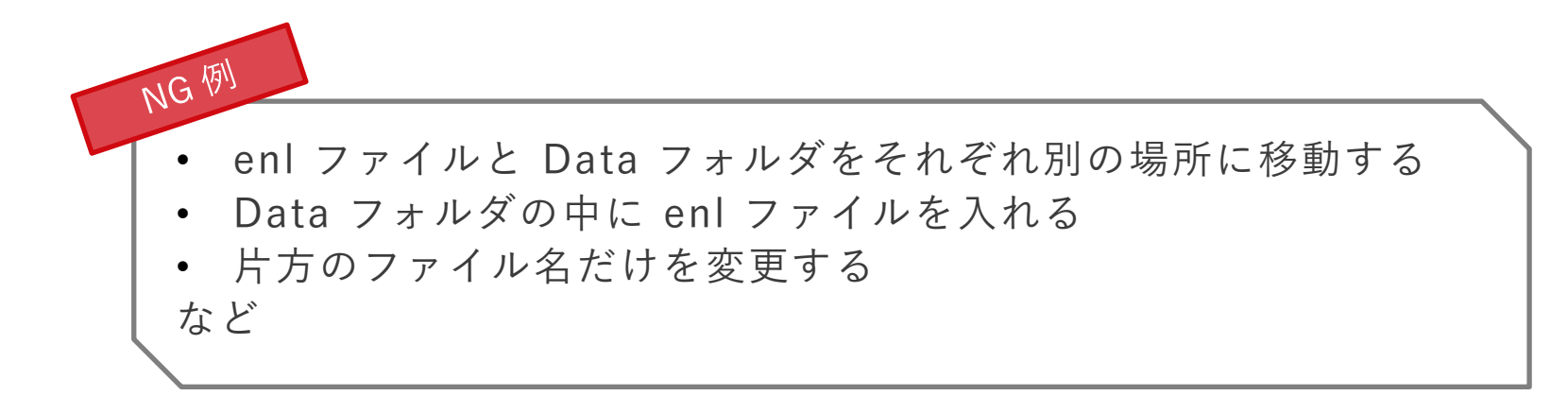

8. ジャーナル名の略称を設定する

| Library Tools Window Help   |            |                    |
|-----------------------------|------------|--------------------|
| Sync                        | 1          | +                  |
| Resolve Sync Conflicts      |            |                    |
| Advanced Search             | Ctrl+Alt+F |                    |
| Sort Library                |            |                    |
| Find Duplicates             |            |                    |
| Find Broken Attachment Link | S          |                    |
| Remove Broken Attachment    | Links      |                    |
| Open Term Lists             | •          | Authors Term List  |
| Define Term Lists           | Ctrl+4     | Keywords Term List |
| Link Term Lists             | Ctrl+3     | Journals Term List |

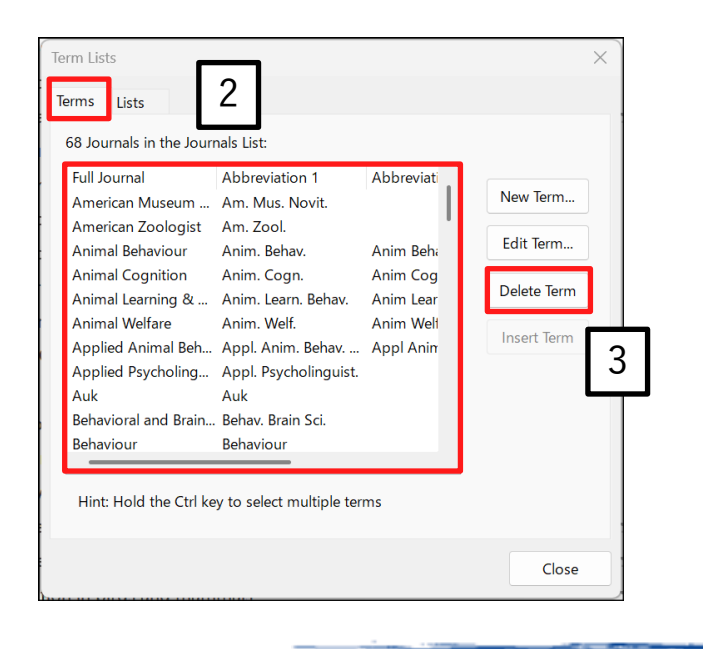

雑誌の投稿規定によって、文献リストに記載する文献情報の ジャーナル名の表記方法は異なります。 多くの雑誌が採用する Index Medicus の略称に対応させるには 省略形のリストを EndNote に読み込ませる必要があります。

- EndNote のメニューバーの [Library] → [Open Term Lists] → [Journals Term List] をクリック
- 2. [Terms] のタブに表示されているジャーナル名をすべて選択
- 3. [Delete Term] ボタンをクリックし、ジャーナル名を削除

⇒ 次のページへ

8. ジャーナル名の略称を設定する

| Terms Lists 4           | ×           |
|-------------------------|-------------|
| Sample_Library_2025.enl | Create List |
| Authors<br>Keywords     | Rename List |
| Journals                | Delete List |
| 5                       |             |
| Delimiters              | Update List |
| □, 図; □- □. 図¥ □/       | Import List |
| Custom Delimiter:       | Export List |
|                         | Link Lists  |
|                         | Close       |

| $\rightarrow \vee$                                                                                                    | ↑ <mark>``</mark> > F | PC > Windows (C:) > Program Files (x86) | > EndNote 2025 > Terms Lists | V C Te   | rms Listsの検索     | م |
|----------------------------------------------------------------------------------------------------|-----------------------|-----------------------------------------|------------------------------|----------|------------------|---|
|                                                                                                    |                       |                                         |                              | -        |                  |   |
| ※理 * 新しい                                                                                                    | フォルダー                 |                                         |                              |          | ≣ • □            | 2 |
| <u></u> → <u></u> <u></u> <u></u> <u></u> <u></u> <u></u> <u></u> <u></u> <u></u> <u></u> <u></u> <u></u> <u></u> <u></u> |                       | 名前                                      | 更新日時                         | 種類       | サイズ              |   |
|                                                                                                    |                       | BioScience.txt                          | 2012/10/17 20:13             | TXT ファイル | 516 KB           |   |
| キャフリー                                                                                                    |                       | itxt                                    | 2018/05/22 17:54             | TXT ファイル | 99 KB            |   |
|                                                                                                    |                       | G Is.txt                                | 2011/09/21 11:32             | TXT ファイル | 71 KB            |   |
|                                                                                                    | '                     | U es.txt                                | 2011/09/21 11:38             | TXT ファイル | 103 KB           |   |
| 🔲 デスクトップ                                                                                                    | *                     | Korean Medical Terms.txt                | 2012/10/17 20:13             | TXT ファイル | 20 KB            |   |
| ↓ ダウンロード                                                                                                    | *                     | 🛃 Law.txt                               | 2012/10/17 20:14             | TXT ファイル | 42 KB            |   |
| 📑 ドキュメント                                                                                                    | *                     | I Medical.txt                           | 2017/10/05 13:41             | TXT ファイル | 1,180 KB         |   |
| <br><i>ν</i> η ± η                                                                                                    |                       | Philosophy.txt                          | 2012/10/17 20:14             | TXT ファイル | 57 KB            |   |
| <b>O N N N</b>                                                                                                    |                       | Physics.txt                             | 2012/10/17 19:15             | TXT ファイル | 30 KB            |   |
| マリンコージック                                                                                                    | *                     | 📝 Religion.txt                          | 2006/10/12 11:45             | TXT ファイル | 74 KB            |   |
| ▶ ビデオ                                                                                                    | *                     | Zoological Records.txt                  | 2012/10/17 20:16             | TXT ファイル | 1,001 KB         |   |
|                                                                                                    | ファイル名(N):             | Medical.txt                             |                              | ~T       | ext file (*.txt) | × |
|                                                                                                    |                       |                                         |                              |          |                  |   |

One どれを利用すれば良いかわからない場合は 収 録数が一番多い[Medical] を選択することを おすすめします。

- 4. 画面上部の [Lists] のタブをクリック
- 5. 画面左側で [Journals] が選択されている状態で、 [Import List] ボタンをクリック
- 下記のフォルダから研究領域名のファイルを開く(例: [Medical.txt])

Windows … C:¥Program Files (x86)¥EndNote 2025¥Terms Lists Macintosh … Macintosh\_HD/Applications/EndNote 2025/Terms

- 7. 「○○○ terms inserted into the 'Journals' term list.」の メッセージが表示されたら [OK] をクリック
- 画面上部の [Terms] のタブの内容を確認すると、 [Full Journal] の欄に雑誌名のフル形式、 [Abbreviation 1] や [Abbreviation 2] の欄に雑誌名の省略形式が入力されているこ とが確認できます。

参照: <u>https://rs.usaco.co.jp/product/endnote/faq/95.html</u>

USACO<sup>®</sup>CORPORATION

### 9. (Win) PDF から文献情報を取り込む

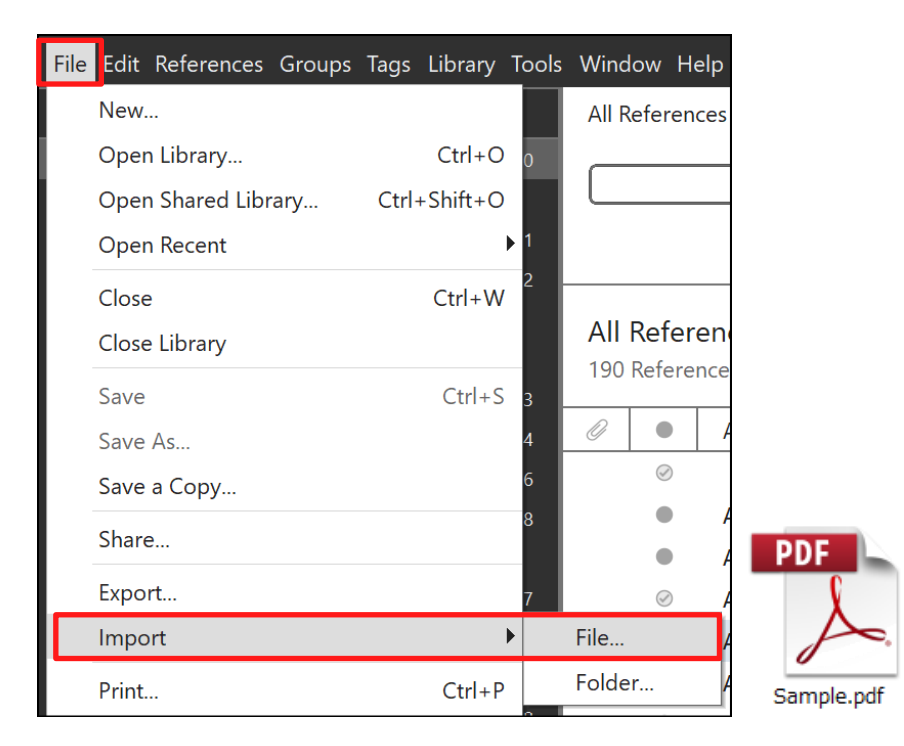

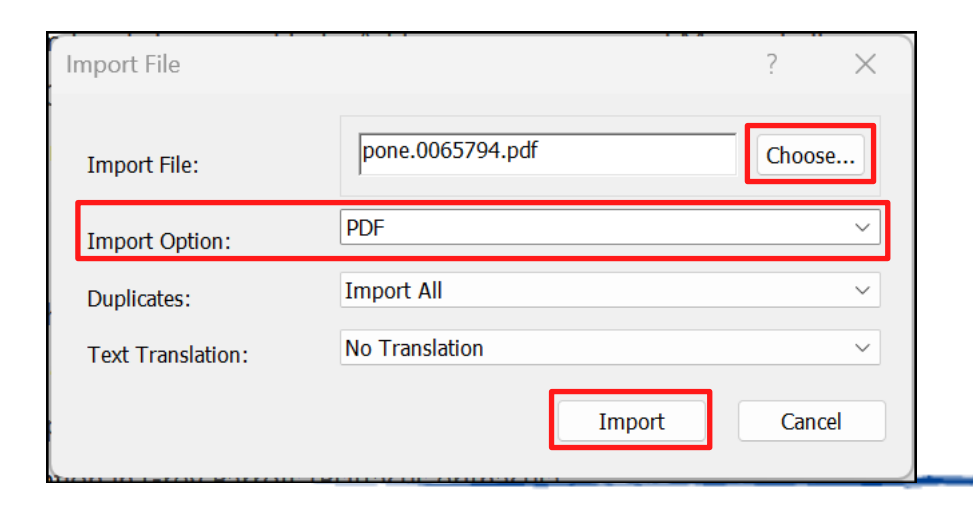

まずは、お手元の全文PDF ファイルをインポートしてみましょう。

- 1. メニューバーの [File] → [Import] → [File] を選択
- 2. [Choose] ボタンからPDF ファイルを選択
- 3. [Import Option] 項目にて [PDF] を選択
- 4. [Import] ボタンをクリック
- メニューバーの [File] → [Import] → [Folder] を選択すると、 PDF が複数入ったフォルダを選択してまとめて取り込むことが できます。
- PDF を取り込む際に本文中に DOI があれば、その情報をもと にインターネットを介し文献情報を取得します。PDF によって は文献情報が取り込めないこともあります。

### 10. (Mac) PDF から文献情報を取り込む

|                                                                                                    |                                                                                                    |                                                  | Groups | rags   |       |  |
|----------------------------------------------------------------------------------------------------|----------------------------------------------------------------------------------------------------|--------------------------------------------------|--------|--------|-------|--|
|                                                                                                    | New                                                                                                    |                                                  |        |        |       |  |
| A Recently A                                                                                                    | Open Libra                                                                                                    | ry                                               | жO     |        |       |  |
| •<br>Îl Unfiled                                                                                                    | Open Share                                                                                                    | d Library                                        | ☆ ¥ O  |        |       |  |
| Trach                                                                                                    | Open Rece                                                                                                    | nt                                               | >      | ices   |       |  |
|                                                                                                    | Close Libra                                                                                                    | ry                                               | жW     |        |       |  |
| ✓ My Gro                                                                                                    | ups Save                                                                                                    |                                                  | ЖS     | Ø      |       |  |
| 🔿 Nev                                                                                                    | Save As                                                                                                    |                                                  | Φℋ S   |        |       |  |
|                                                                                                    | Save a Cop                                                                                                    | y                                                |        |        |       |  |
| ✓ FIND FULL                                                                                                    | TEXT Share                                                                                                    |                                                  |        |        |       |  |
|                                                                                                    | E Export                                                                                                    |                                                  |        |        |       |  |
|                                                                                                    | 1 Import                                                                                                    |                                                  |        |        |       |  |
|                                                                                                    | rary H                                                                                                    |                                                  |        |        |       |  |
|                                                                                                    | Page Setup                                                                                                    |                                                  | ΩжР    |        |       |  |
| UDF <u>arv</u>                                                                                                    | of Cor Print                                                                                                    |                                                  | жP     |        |       |  |
|                                                                                                    |                                                                                                    |                                                  |        |        |       |  |
| <ul><li>PubMed</li><li>Web of</li></ul>                                                                                                    | d (NLN<br>Compress L<br>Science Core Colle                                                                                                    | .ibrary (.enlx)<br>ແທ                            |        |        |       |  |
| PubMee     Web of     Web of     Feather2.BMP     Hominid Evolut     pubmed_result     Sample_Library     Sample_Library     Sample_Library     Sample_Library     Sample_Library     Sample_Library     Sample_Library     Sample_Library     Sample_Library     Sample_Library     Sample_Library     Sample_Library | d (NLN<br>Science Core Colle<br>Science Core Colle<br>Exa<br>tion.xls<br>t.txt<br>y_20.Data<br>y_20.enl<br>y_20.enlx<br>DocType.odt<br>ext.rtf<br>docx                                                                                 | .ibrary (.enlx)<br>CtIo<br>mples                 | 0      | Q Sear | ch    |  |
| PubMee     Web of     Web of     Feather2.BMP     Hominid Evolut     pubmed_result     Sample_Library     Sample_Library     Sample_Library     Sample_Library     Sample_Library     Sample_Library     Sample_Word.or                                                                                                | d (NLN<br>Science Core Core<br>Science Core Core<br>Exa<br>tion.xls<br>t.txt<br>y_20.bata<br>y_20.enlx<br>DocType.odt<br>ext.rtf<br>docx<br>Import Options:                                                                            | DDF File or Fold                                 | er     | Q Sear | ach 3 |  |
| PubMee     Web of     Web of     Feather2.BMP     Hominid Evolut     pubmed_result     Sample_Library     Sample_Library     Sample_Library     Sample_CopenD     Sample_RichTee     Sample_Word.o                                                                                                    | d (NLN<br>Science Core Colle<br>Science Core Colle<br>Constant<br>tion.xls<br>t.txt<br>y_20.Data ><br>y_20.enl<br>y_20.enlx<br>y_20.enlx<br>y_20.enlx<br>y_20.enlx<br>bocType.odt<br>ext.rtf<br>docx<br>Import Options:<br>Duplicates: | DDF File or Fold                                 | er     | Q Sear | 3     |  |
| PubMee     Web of     Web of     Feather2.BMP     Hominid Evolut     pubmed_result     Sample_Library     Sample_Library     Sample_Library     Sample_Library     Sample_Library     Sample_Word.e                                                                                                    | d (NLN<br>Science Core Colle<br>Science Core Colle<br>Consult<br>tion.xls<br>t.txt<br>y_20.Data ><br>y_20.enl<br>y_20.enlx<br>y_20.enlx<br>DocType.odt<br>ext.rtf<br>docx<br>Import Options:<br>Duplicates:<br>Text Translation:       | PDF File or Fold<br>Import All<br>No Translation | er     | Q Sear | 3     |  |

まずは、お手元の全文PDF ファイルをインポートしてみましょう。

- 1. メニューバーの [File] → [Import] を選択
- 2. 画面左下の [Show Options] または [Options] ボタンをクリック
- 3. [Import Options] 項目にて [PDF File or Folder] を選択
- 4. PDF ファイルを選択
- 5. [Import] ボタンをクリック
- 同様の操作で、PDF が複数入ったフォルダを選択して、[Import] ボタン をクリックするとまとめて取り込むことができます。その場合、指定した フォルダ内のすべてのサブフォルダの中に保存されている PDF も取り込 まれます。
- PDF を取り込む際に本文中に DOI があれば、その情報をもとにインター ネットを介し文献情報を取得します。PDF によっては文献情報が取り込めないこともあります。

USACO CORPORATION

### 11. 手入力で文献情報を新規作成する

| _ د ل                                               | New Reference                                                                                    | Ctrl+N       |  |
|-----------------------------------------------------|--------------------------------------------------------------------------------------------------|--------------|--|
| All Re                                              | Edit Reference                                                                                   | Ctrl+E       |  |
| 🖞 Impc                                              | Edit Reference in New Window                                                                     | Ctrl+Shift+E |  |
| A Rece                                              | Copy References To                                                                               | •            |  |
| Unfile                                              | Copy Formatted Reference                                                                         | Ctrl+K       |  |
| Reference (Sample<br>Edit References<br>Edit PDF Ed | e_Library_2025.enl) — 🗆<br>Groups Tags Library Tools Window Help<br>Iit & PDF                    | 5            |  |
| <u>I</u> UX <sup>1</sup> X <sub>1</sub> A           | a × Q. Tools × Save                                                                              | 4            |  |
| 2 Tags                                              | Manage tags                                                                                      |              |  |
| Reference Type                                      | Journal Article ~                                                                                |              |  |
| 3 Author                                            | Halgren, T. A.<br>Pepperberg, I. M.<br>Lipscomb, W. N.                                           |              |  |
| Year (                                              | 1975                                                                                             | r            |  |
| Title                                               | Computational Evidence for a Stable Intermediate in<br>Rearrangement of 1,2-C2B4H6 To 1,6-C2B4H6 |              |  |
| Journal (                                           | Journal of the American Chemical Society                                                         |              |  |
| Volume                                              |                                                                                                  | -            |  |
| art/Supplement (                                    |                                                                                                  |              |  |
| Point                                               |                                                                                                  | —            |  |
|                                                     |                                                                                                  |              |  |

・団体名(名称にカンマを含まない場合)は名称の最後に半角のカンマを入力

書籍やウェブページなど、情報を EndNote に出力できるデータ ベースがない場合、または自身が作成した講演用の発表資料な どを EndNote で管理する場合は、手入力でレコードを新規作成 することができます。

- EndNote メニューバーの [References]
   → [New Reference] をクリック
- 出現する画面上方の [Reference Type] のプルダウンから、登録する文献の種類を選択
   (論文 = Journal Article、書籍 = Book、など)
- 3. 選択した文献の種類によって、入力項目の名前が変化するので、入力 項目に合わせて情報を入力
- 4. 入力が完了したら、[Save] ボタンをクリック
- 5. 画面右上の [×] ボタンで入力画面を閉じる
- 参照: <u>https://rs.usaco.co.jp/product/endnote/faq/65.html</u>

12. オンラインサーチ(PubMed を例に)

| EndNoto 2025 - Sampla Library 2025                                                                       | Sopl                                              |                                                                                |                                 |      |          |                                |                   |   |
|----------------------------------------------------------------------------------------------------|---------------------------------------------------|--------------------------------------------------------------------------------|---------------------------------|------|----------|--------------------------------|-------------------|---|
| File Edit References Groups Tags                                                                         | Library Tools Window                              | v Help                                                                         |                                 | 2    |          |                                |                   |   |
| ${\cal S}$ Library Status                                                                                | PubMed (NLM)                                      | +                                                                              |                                 | 2    |          |                                |                   |   |
| <ul> <li>All References 190</li> <li>♣ Recently Added</li> <li>Ш Infiled 1</li> <li>Ⅲ Trash 2</li> </ul> | All Fields<br>And ~ All Fields<br>And ~ Author Al | Contains      Contains      Contains      Contains      Contains      Contains | ung-cancer<br>vitamin-e<br>apan |      |          |                                |                   |   |
| MY GROUPS     Avian Intelligence 46     Pate 21                                                          | X Clear search                                    |                                                                                |                                 |      |          | Search options 👻               | Search            | 3 |
| My Groups     155     MY TAGS     +                                                                      | Searching PubM<br>Retrieve results: 25 :          | ed (NLM)<br>37                                                                 |                                 | 5    |          |                                | $\oplus$          | 6 |
| Contact Author 2<br>Need Abstract 30                                                                     |                                                   | Author ^                                                                       | Reference Type                  | Tear | T Rating | Journal                        | Last              |   |
| <ul> <li>Need to Buy</li> <li>Reading: High Priority</li> <li>3</li> </ul>                               |                                                   | Ishii, K.; Fusegi, M.; Mori,                                                   | Journal Article                 | 2022 | A        | Int J Mol Sci                  | 202               |   |
| Reading: Suggested 3     FIND FULL TEXT                                                                  |                                                   | Sato, A.; Ueno, H.; Fusegi,                                                    | Journal Article                 | 2019 | A        | Pharmacology                   | 202               |   |
| GROUPS SHARED BY OTH     ONLINE SEARCH +                                                                 |                                                   | Narita, S.; Saito, E.; Sawad                                                   | Journal Article                 | 2018 | А<br>D   | Int J Cancer                   | 202               |   |
| Library of Congress     PubMed (NLM) 25                                                                  |                                                   | Kim, J.; Shin, S. H.; Ko, Y. E<br>Furuse, M.; Kawabata, S.;                    | Journal Article                 | 2017 | н<br>R   | J Cell Biochem<br>J Neurooncol | 202<br>202<br>202 |   |
| web of Science Core C                                                                                    |                                                   | Hiura, Y.; Tachibana, H.; Ar                                                   | Journal Article                 | 2009 | S        | J Nutr Biochem                 | 202               |   |

オンラインサーチに対応しているデータベースではEndNote 上から直接検索と文献情報の取込みが可能です。

- 1. [ONLINE SEARCH] 下の[PubMed (NLM)] を選択
- 2. 画面上部の検索欄に、キーワードを入力(フレーズ語はハイ フンで繋ぐ)
- 3. [Search] ボタンをクリック
- 4. 画面下部に検索結果が表示される
- 5. 自分のライブラリ(ローカルライブラリ)に保存したい文献 情報を選択(Ctrl キーを押下しながらクリックすると複数選 択可)
- 6. ⊕ のアイコンをクリックすると選択していた文献情報がロー カルライブラリにコピーされる

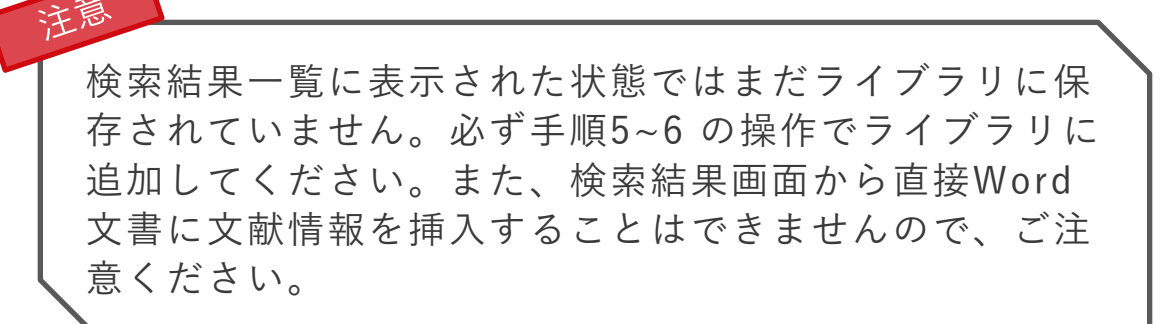

13. 重複文献を削除する

| Library Tools Window Help |            |
|---------------------------|------------|
| Sync                      |            |
| Resolve Sync Conflicts    | -          |
| Simple Search             | Ctrl+Alt+F |
| 1 ort Library             |            |
| Find Duplicates           |            |
| Find Broken Attachment L  | inks       |

| omparing 1 and 2 of 2<br>elect the reference to<br>ext set of duplicates. | 2 duplicates.<br>keep. The reference not select oved to | o the Trash. Select Skip to go to the<br>Prin | nary Reference: Oldest v Keep Remaining References | One Point          |
|---------------------------------------------------------------------------|---------------------------------------------------------|-----------------------------------------------|----------------------------------------------------|--------------------|
| Keep This Reference                                                       | 29                                                      | Keep This Reference<br>Pepperberg, 1999 #243  | 0                                                  | Primary Ref        |
| Alternate Journal                                                         | Anim Learn Behav                                        | Alternate Journal                             | Anim. Learn. Behav.                                | て、まとめて             |
| ISSN                                                                      | 0090-4996                                               | ISSN                                          | 0090-4996                                          |                    |
| DOI                                                                       | Doi 10.3758/Bf03199425                                  | DOI                                           | 10.3758/bf03199425                                 | Most Com           |
| Original Publication                                                      |                                                         | Original Publication                          |                                                    | • Wost Com         |
| Reprint Edition                                                           |                                                         | Reprint Edition                               |                                                    | Newest:            |
| Reviewed Item                                                             |                                                         | Reviewed Item                                 |                                                    | • Oldest: 7        |
| Legal Note                                                                |                                                         | Legal Note                                    |                                                    |                    |
| PMCID                                                                     |                                                         | PMCID                                         |                                                    | 上記いずれか             |
| Impact Factor                                                             |                                                         | Impact Factor                                 |                                                    |                    |
| NIHMSID                                                                   |                                                         | NIHMSID                                       |                                                    |                    |
| Article Number                                                            |                                                         | Article Number                                |                                                    | Primary Reference: |
| Accession Number                                                          | WOS:000079133300002                                     | Accession Number                              | WOS:000079133300002                                | nce                |
| Call Number                                                               |                                                         | Call Number                                   |                                                    |                    |
|                                                                           |                                                         |                                               |                                                    |                    |

同じ文献を複数回取り込んでしまった場合はEndNote の機能で重複 文献を削除できます。

- 1. メニューバーの [Library] → [Find Duplicates] を選択
- 左右に並べられた重複文献の詳細を比較しながら、残したい文献の [Keep This Record] をクリック
- 両方残したい場合は、[Skip] をクリック、削除を中断する場合は [Cancel] をクリック

Primary Reference の項目では、重複文献のうち、どちらを残すかを条件指定して、まとめて処理できます。選択できる条件は以下の通りです。

- Most Complete: 最も多くの情報が含まれている文献を保持します。
- Newest: ライブラリに追加された日付が最も新しい文献を保持します。
- Oldest: ライブラリに追加された日付が最も古い文献を保持します。
- 上記いずれかを選択後、[Keep Remaining References] をクリックします。

|                    |               | Skip        | Cancel         |
|--------------------|---------------|-------------|----------------|
| Primary Reference: | Oldest ~      | Keep Remain | ing References |
| nce                | Most Complete |             |                |
|                    | Newest        |             |                |
| ISBN               | ✓ Oldest      |             |                |
|                    |               |             |                |

14. データベースから文献情報を取り込む

多くのデータベースには、EndNote に文献情報を出力するボタンが用意してあります。 検索結果から取り込みたい文献にチェックをいれ、出力ボタンをクリックします。

- 出力ボタンは「Export」「Get」「Send」「Download」「Save」と表記されている場合が多いです。
- EndNote は「RIS 形式」のファイルを取り込むことが可能です。
- 「開く」か「保存」か選択肢が表示された場合、「開く」を選択すると現在開いている EndNote ライブラリにデータが取り込まれます。
- ブラウザによっては作成されたファイルを自動で保存してしまいます。その場合は、そのファイルを開く必要があります。

ブラウザ別のファイル出力手順

#### Windows

#### Microsoft Edge

「名前を付けて保存」でファイルを保存し、保存したファイルをダブルクリックします。 「このファイルを開く方法を選んでください。」の画面で [EndNote 2025] を選択。[OK] をクリックします。

#### ◆ Macintosh

Safari 右上の [ダウンロードを表示] ボタンをクリックしてダウンロードリストを表示します。 ファイル名を右クリックし、[Finderに表示] を選択します。

#### ♦OS 共通

Firefox

表示されたウィンドウの[プログラムで開く] を選択し、セレクトボックスから [EndNote 2025] を選択。[OK] をクリックします。 ※「今後この種類のファイルは同様に処理する」にチェックを入れると、この操作なしに自動で取り込まれるようになります。

#### Google Chrome

ブラウザ左下に表示されたダウンロードファイル名をクリックします。 ファイルを開けない場合は「19. データベースから出力したファイルが自動で開かない場合」をご確認ください。

### 15. Web of Science から文献情報を取り込む

| cancer (すべてのテキストフィールド)       co クエリリンクをコピー         + キーワードを追加 キーワードをクイック追加: く + cancer + breast cancer + cancer registry + ovarian cancer + cancer survivorship         5,157,593 ドキュメント 推奨記事         検索結 エクスボートの放り込み<br>限の校<br>り込み         () シンクフィルター<br>() シンクフィルター<br>() シンクフィルター<br>() 全部分別用2枚() シンクち<br>() シンクフィルター<br>() 全部分別用2枚() シンクち<br>() シンクフィルター<br>() 全部分別用2枚() シンクち<br>() シンクロン() SUPPORTIVE CARE IN CAR<br>From a cancer survivor prespective, the<br>UBDARD, G and Forbal, L<br>Sep 2012 [SUPPORTIVE CARE IN CAR<br>From a cancer survivor prespective, the<br>UBDARD, G and Forbal, L<br>Sep 2012 [SUPPORTIVE CARE IN CAR<br>From a cancer survivor prespective, the<br>UBDARD, G and Forbal, L<br>Sep 2012 [SUPPORTIVE CARE IN CAR<br>From a cancer survivor prespective, the<br>UBDARD, G and Forbal, L<br>Sep 2012 [SUPPORTIVE CARE IN CAR<br>From a cancer survivor prespective, the<br>UBDARD, G and Forbal, L<br>Sep 2012 [SUPPORTIVE CARE IN CAR<br>From a cancer survivor prespective, the<br>UBDARD, G and Forbal, L<br>Sep 2012 [SUPPORTIVE CARE IN CAR<br>From a cancer survivor prespective, the<br>UBDARD, G and Forbal, L<br>Sep 2012 [SUPPORTIVE CARE IN CAR<br>From a cancer survivor prespective, the<br>UBDARD, G and Forbal, L<br>Sep 2012 [SUPPORTIVE CARE IN CAR<br>From a cancer survivor prespective, the<br>UBDARD, G and Forbal, L<br>Sep 2012 [SUPPORTIVE CARE IN CAR<br>From a cancer survivor prespective, the<br>UBDARD, G and Forbal, L<br>Sep 2012 [SUPPORTIVE CARE IN CAR<br>From a cancer survivor prespective, the<br>UBDARD, G and Forbal, L<br>Sep 2012 [SUPPORTIVE CARE IN CAR<br>From a cancer survivor prespective, the<br>UBDARD, G and Forbal, L<br>Sep 2012 [SUPPORTIVE CARE IN CAR<br>Forbal, Cancer a biographical dist<br>From a cancer survivor prespective, the<br>Cancer distribute to distasset<br>Cancer distribute to distasset<br>Cancer distribute to distasset<br>Cancer distribute to distasset<br>Cancer distribute to distasset<br>Cancer distribute to distasset<br>Cancer distribute to distasset<br>Cancer distribute to distasset<br>Cancer distribute to distasset<br>C                                                                              |      |
|----------------------------------------------------------------------------------------------------|------|
| + キーワードを並加 キーワードをクイック追加: く + cancer + breast cancer + cancer registry + ovarian cancer + cancer survivorship<br>5,157,593 ドキュメント 推奨記事<br>検索結 エクスボートの放り込み<br>果の校<br>り込み<br>健療結果内の検索<br>クイックフィルター<br>● Refer 100 Ket Marker 100 Ket Marker 100                                                                                                  | ,    |
| 5,157,593 ドキュメント     推奨記事     施尿の効析     3用レオート     75-       検索結<br>果の絞<br>D込み     エクスポートの絞り込み<br>Point     エクスポート、     単び音<br>Wager、、     く     1/2,00       検索結<br>Rokg     エクスポート、     単び音<br>Wager、、     く     1/2,00       クロンクフィルター<br>- ***     ****     EndNote Online     ***       ****     EndNote Desktop     ***       ****     ****     EndNote Desktop     ***       ****     ****     ***     ***       ****     ****     ***     ***       ****     ***     ***     ***       ***     ***     ***     ***       ***     ***     ***     ***       ***     ***     ***     ***       ***     ***     ***     ***       ***     ***     ***     ***       ***     ***     ***     ***       ***     ***     ***     ***       ***     ***     ***     ***       ***     ***     ***     ***       ***     ***     ***     ***       ***     ***     ***     ***       ***     ***     ***     ***       ***     ***     ***     ***       ***     **                                                                                                    | + c  |
| 検索結       エクスポートの絞り込み         果の絞       )         り込み       EndNote Online         化       EndNote Desktop         パックフィルター       EndNote Desktop         * 高級引用文献       30,445         * 高級引用文献       30,445         * 高級引用文献       30,445         * 高級引用文献       30,445         * 高級引用文献       30,445         * 「* 「「」」」       Sep 2012   SUPPORTIVE CARE IN CAR         Prom a cancer survivor perspective, the lives that they attribute to the disease, cancer disrupts people's lives in the lon       HT文献         * 「● Neview Article (総説)       462,423         * ● To Ford Area       (日田人田)         * ● Neview Article (総説)       462,423         * ● To Ford Area       (日田人田)         * ● To Ford Area       (日田人田)         * ● To Ford Area       (日田人田)         * ● To Ford Area       (日田人田)         * ● To Ford Area       (日田人田)         * ● To Ford Area       (日田人田)         * ● To Ford Area       (日田人田)         * ● To Ford Area       (日田人田)         * ● To Ford Area       (日田人田)         * ● To Ford Area       (日田人田)         * ● To Ford Area       (日田人田)         * ● To Ford Area       (日田人田)                                                                                                    | トを作成 |
| り込み<br>検索結果内の検索<br>クイックフィルター<br>「 新検引用文献 30,45<br>○ ホットペーパー 649<br>○ Review Article (総股) 462,423<br>・ のたい (日田ANDE) * 2005<br>・ のたい (日田ANDE) * 2005<br>・ のたい (日本ののたい (日本のたい (日本のたい (日                                                                 | )0 > |
| 検索結果内の検索       Cancer as biographical disr<br>Hubbard, G and Forbat, L<br>Sep 2012 [SUPPORTIVE CARE IN CAL<br>Sep 2012 [SUPPORTIVE CARE IN CAL<br>From a cancer survivor perspective, the<br>lives that they attribute to the disease.<br>Cancer disrups people's lives in the lon<br>Cancer disrups people's lives in the lon<br>Cancer disrups people' |      |
| クイックフィルター       Sep 2012   SUPPORTIVE CARE IN CAR       研究者プロファイルに追加       4         ● 素被引用文献       30,445       From a cancer survivor perspective, the lives that they attribute to the disease. T cancer disrupts people's lives in the toon       その他のファイルフォーマット       その他のファイルフォーマット         ● Review Article (総説)       462,423       出版社のサイト ***       RefWorks       出版社のサイト ***         ● For the server (日期に入日)       30.645       出版社のサイト ***       RefWorks       出版セフード         ● For the server (日期に入日)       30.645       日期に入日)       日期に入日)       日期に入日)       日期に入日)                                                                                                    |      |
| ■ ● 高級引用文献 30,445<br>■ ▲ ホットペーパー 649<br>■ Review Article (総説) 462,423<br>■ 0 Fedet terms (目間4/100) 33.551   ■ Review Article (総説) 462,423   ■ Bibtex   ■ RefWorks   RIS (他の文献管理ソフト)   BibTeX   Excel   夕ブ区切りファイル                                                                                                    |      |
| □ ● Review Article (総説) 462,423 出版社のサイト ***<br>□ ① Fort Article (総説) 462,423 出版社のサイト ***<br>RefWorks<br>RIS (他の文献管理ソフト)<br>BibTeX<br>Excel<br>タブ区切りファイル                                                                                                    | 21   |
| RIS(他の文献管理ソフト)<br>BibTeX<br>Excel<br>タブ区切りファイル                                                                                                    | 2    |
| BibTeX<br>Excel<br>タブ区切りファイル                                                                                                    |      |
| Excel<br>タブ区切りファイル                                                                                                    |      |
| タブ区切りファイル                                                                                                    |      |
|                                                                                                    |      |
| レコードを EndNote Desktop にエクスポート × 「「ロPUIII」」 ジャン・ファイル                                                                                                    |      |
|                                                                                                    |      |
| レコードオプション InCites                                                                                                    |      |
| <ul> <li>         選択した1件の結果をエクスポートします         Email         Email         </li> </ul>                                                                                                    |      |
| 〇ページ上のすべてのレコード Fast 5000                                                                                                    |      |
| ○ レコード: 1 1000 その他のエクスポートオプション ①                                                                                                    |      |
| 一度に処理できるレコードは 1000 件までです。                                                                                                    |      |
| レコードコンテンツ:                                                                                                    |      |
| 著者名、タイトル、情報源 ~ /                                                                                                    |      |
| エクスポート キャンセル                                                                                                    |      |

- 1. Web of Science にアクセスし、検索を実行
- 2. 検索結果一覧画面で、EndNote に取り込みた い文献にチェックを入れる
- 画面上部の [エクスポート] をクリックし、
   [EndNote Desktop] を選択
- 4. 出現する画面で出力する内容を確認し、[エク スポート]をクリック
- 5. 作成されたファイルを [開く] か [保存する]
   か選択する画面が表示されたら [開く] を選択
   → 文献情報が EndNote ライブラリに取り込
   まれます

### 16. PubMed から文献情報を取り込む

| NIH National Libra | ary of Medicine                                                  | •                | Log in                                                                                                   |
|--------------------|------------------------------------------------------------------|------------------|----------------------------------------------------------------------------------------------------|
| Pub                | cancer<br>Advanced Create alert                                  | Create RSS       | X Search<br>User Guide                                                                                   |
|                    | Save Email                                                       | Send to          | Sorted by: Best match Display options 🗱                                                                  |
| MY NCBI FILTERS    | 4,855,221 results 1 ite                                          | Clipboard        | Page 1 of 485,523 > >>                                                                                   |
| RESULTS BY YEAR    | Cancer and<br>Roy PS, Saikia<br>Cite Indian J Cance              | My Bibliography  | 9-509X.200658 <b>)</b> .                                                                                 |
|                    | Share PMID: 2824447<br>Is <b>cancer</b> cural<br>caught early er | Collections      | In fact, all <b>cancers</b> are curable if they are<br>he of four things occur: (1) The <b>cancerous</b> |
| 1783 2024          | mass is remove                                                   | Citation manager |                                                                                                    |

| Create a file for external citation management software |               |        |  |  |  |  |
|---------------------------------------------------------|---------------|--------|--|--|--|--|
| Selection:                                              | Selection (1) | \$     |  |  |  |  |
| Cre                                                     | eate file     | Cancel |  |  |  |  |

- 1. PubMed にアクセスし、検索を実行
- 2. 検索結果一覧画面で、EndNote に取り込みたい文献に チェックを入れる
- 3. 画面上部の [Send to] をクリックし、 [Citation manager] を選択
- 4. 出現する画面で表示される画面にて、[Create file]を クリック
   ※検索結果ページに表示されている文献すべてを取り込みたい場合は [All results on this page]を選択。

※ 検索結果すべての文献を取り込みたい場合は [All results] を選択 (最大1万件出力可能)。

 作成されたファイルを [開く] か [保存する] か選択する 画面が表示されたら [開く] を選択→ 文献情報が EndNote ライブラリに取り込まれます

### 17. CiNii から文献情報を取り込む

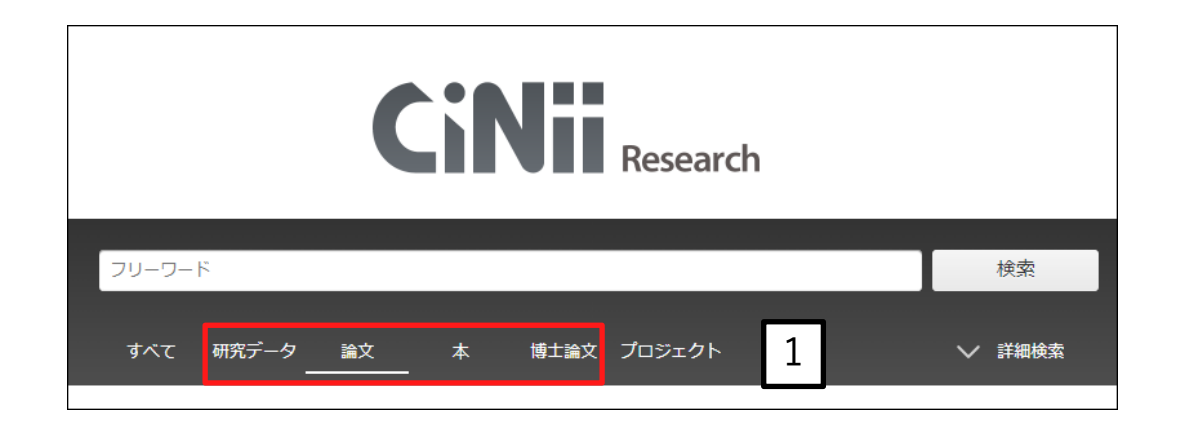

| すべて<br>1,049,772               | 研究データ<br>2 53                                                                     | 論文<br>993,410                                                         | 本<br>12,239                                    | 博士論文<br>10,368                               | プロジェクト<br><sup>33,702</sup>                                                       |                                                                                                    | ∨ 詳紙                                                 | 田検索                                                                                          |                                                            |
|--------------------------------|-----------------------------------------------------------------------------------|-----------------------------------------------------------------------|------------------------------------------------|----------------------------------------------|-----------------------------------------------------------------------------------|----------------------------------------------------------------------------------------------------|------------------------------------------------------|----------------------------------------------------------------------------------------------|------------------------------------------------------------|
| 53                             | 検索結果:                                                                             | 993,410 件<br>択: 新しいウ<br>新しいウ-                                         | マンドウで開く<br>マンドウで開く                             |                                              | 1 <sup>2</sup>                                                                    | 3 ··· 500 义                                                                                                    |                                                      | 20件表示 ▼                                                                                      | 出版年:新しい順 ▼                                                 |
| ⊗<br>.2,239<br>.0,368<br>3,702 | 2<br>ID<br>For<br>UNA<br>UNA<br>CUNA<br>CUNA<br>CUNA<br>CUNA<br>CUNA<br>CUNA<br>C | H-n 書き出し<br>RefWc<br>GAS<br>EDA Mende<br>>Diff<br>dine BibTe)         | rksに書き出し<br>bteに書き出し<br>BibIXで表示<br>表示<br>(で表示 | Arisi<br>ne<br>DATE<br>mas a<br>adioth       | A Case<br>nu, SASAK<br>TISAO NMC Cas<br>are known to ha<br>terapy as surgio       | rainstem with Sym<br>Report<br>(I Tatsuya, OTANI Yoshih<br>e Report Journal 10 (0),<br>ave a poor prognosis. The<br>cal resection is | ptom In<br>iro, YABUN<br>75-80, 202<br>e standard    | NO Satoru, FUJII Ke<br>23-12-31<br>treatment for typic                                       | ntaro,<br>cal diffuse                                      |
| 63,812                         | E Se<br>Mu<br>Nag<br>Oto<br>Kus                                                   | TSVで<br>X-S 問題の指<br>Jlti-<br>gayos 論文情<br>onari その他<br>sakabe MINO. N | 表示<br>育<br>文である<br>報の修正<br>ISMIMOTO Daisa      | etwo<br>rativ<br>mada<br>Yuich<br>aku, Shibu | een Stress<br>e Cohort St<br>Yudai, Kato Ya<br>hiro, Shimanoe<br>Iva Keiichi, Suz | Coping Strategies a<br>udy<br>sufumi, Kubo Yoko, Okad<br>Chisato, Koyanagi Yuriko<br>uki Sadao. Nishivama Tał                        | and All-(<br>a Rieko, Ta<br>N., Matsu<br>(eshi, Ozak | <b>cause Mortalit</b> y<br>amura Takashi, Hish<br>o Keitaro, Mikami H<br>ki Etsuko, Watanabe | <b>y: Japan</b><br>nida Asahi,<br>łaruo,<br>e Isao, Kuriki |

- CiNii にアクセスし、「研究データ」、「論文」、
   「本」、「博士論文」のいずれかを選択した状態で検索を実行
- 2. 検索結果一覧画面で、EndNote に取り込みたい文献 にチェックを入れる
- 画面上部の [新しいウィンドウで開く] をクリックし、 [EndNoteに書き出し] を選択
- 4. [実行] ボタンをクリック
- 5. 作成されたファイルを [開く] か [保存する] か選択す る画面が表示されたら [開く] を選択→ 文献情報が EndNote ライブラリに取り込まれます

検索対象に「すべて」または「プロジェクト」を選択 した状態では、検索結果画面に [EndNoteに書き出し] の項目が表示されないので、ご注意ください。

### 18. 医中誌Web から文献情報を取り込む

| <u></u> जूर | ペてチェック 🔒 🕒 🗹                                                  |         |
|-------------|---------------------------------------------------------------|---------|
| 簡易表示        | ➤ 新しい順 ➤ 30件 ➤ K < page 1 of 1566                             | GO > >I |
| 1           | <u>がん診療連携拠点病院に勤務する外来看護師のがん<mark>緩和ケア</mark>に対する実践の認識と関連要因</u> | <       |
|             | <u>能登原                                    </u>                |         |
|             | W328230048 <pre 医中誌=""></pre>                                 |         |
|             | ●類似文献                                                         |         |

| ダイレクトエクスポート          |                                 |                                  |          | × |
|----------------------|---------------------------------|----------------------------------|----------|---|
| 一般サイト                |                                 |                                  |          |   |
| RefWorks<br>RefWorks | EndNote <sup>®</sup><br>EndNote | EndNote online<br>EndNote online | Mendeley |   |
|                      |                                 | キャンセル                            |          |   |

- 1. 医中誌Web にアクセスし、検索を実行
- 2. 検索結果一覧画面で、EndNote に取り込みた い文献にチェックを入れる
- 3. 画面右上の [ダイレクトエクスポート] アイコンをクリック
- 4. 出現する画面で、[一般サイト]の欄の [EndNote]をクリック
- 5. 作成されたファイルを [開く] か [保存する]
   か選択する画面が表示されたら [開く] を選択
   → 文献情報が EndNote ライブラリに取り込
   まれます

19.(Win)データベースから出力したファイルが自動で開かない場合

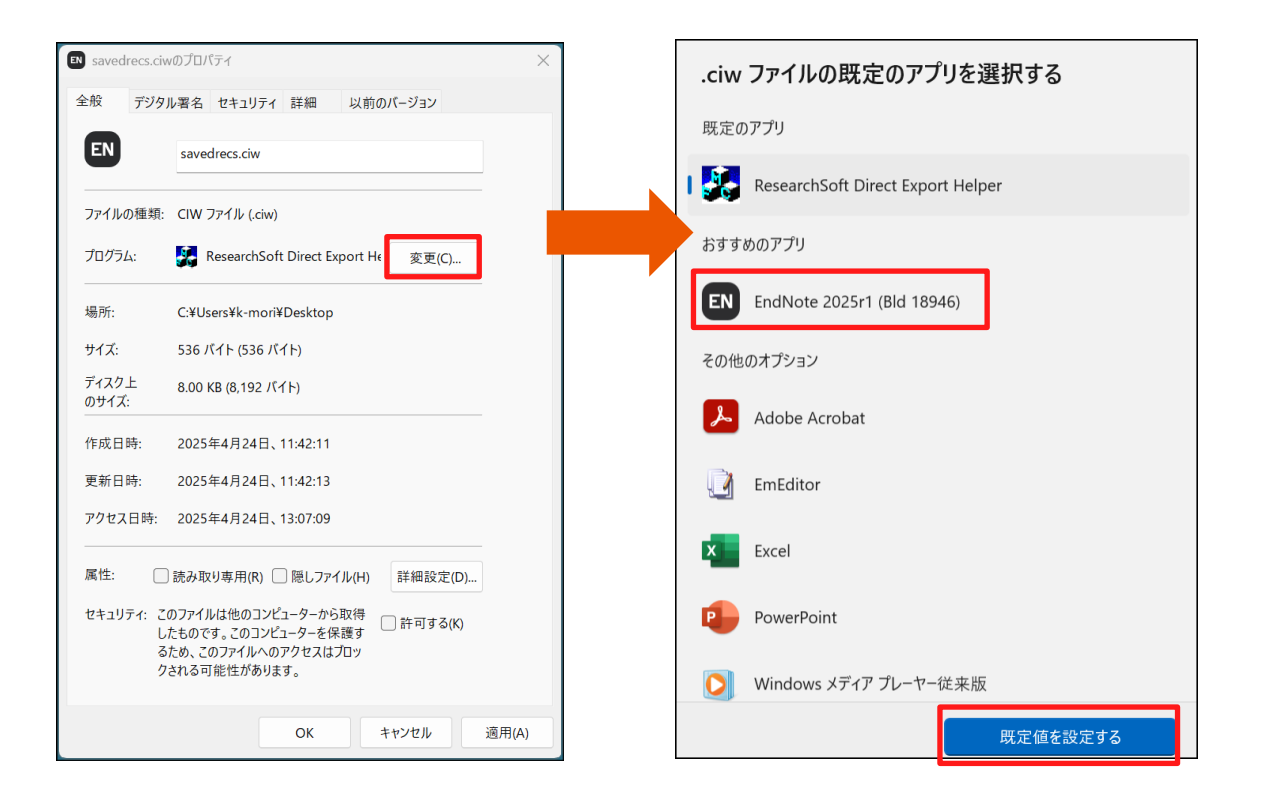

- 1. データベースから出力したファイルを一旦 PC に保存
- 2. Windows のエクスプローラーを開き、保存したファイルを表示
- 3. ファイルを選択し、右クリック → [プロパティ]を選択
- 4. 出現した画面の [プログラム] 行の [変更] をクリック
- 5. 出現した画面で [EndNote 2025] を選択し、 [既定値を設定する] をクリックし、プロパティを閉じる
- 6. 再度ファイルを開くと、EndNote に文献情報が取り込まれる

※ 推奨されたプログラムに [EndNote 2025] がない場合は、[参照] かEndNote 2025 のアプリケーションをインストールしたフォルダを 開き、[EndNote.exe] を選択し [開く] をクリック

※ 拡張子を表示しない設定にしている場合 ".exe" は表示されません。

【参考】 デフォルトのプログラムインストール先: C:¥Program Files (x86)¥EndNote 2025

20. (Mac) データベースから出力したファイルが自動で開かない場合

| 名前      |                                                                                            |   | 種類           |
|---------|--------------------------------------------------------------------------------------------|---|--------------|
|         | te.pdf                                                                                     |   | PDF書類        |
| pubme   | d non encelle est skik                                                                     |   | NBIB FubMed) |
| AdNo    | 開く                                                                                         |   | PDF書類        |
| EndNo   | このアプリケーションで開く                                                                              | > | PDF書類        |
| EndNo   | 内包しているフォルダで表示                                                                              |   | PDF書類        |
| EndNo   |                                                                                            |   | PDF書類        |
| EL D I  | ゴミ箱に入れる                                                                                    |   |              |
| Readn   |                                                                                            |   | 標準テキスト書類     |
| Readn   | 情報を見る                                                                                      |   | 標準テキスト書類     |
| Readn   | …<br>情報を見る<br>名称変更                                                                         |   | 標準テキスト書類     |
| Readn   | 情報を見る<br>名称変更<br>"pubmed-non-smallc-set.nbib"を圧縮                                           |   | 標準テキスト書類     |
| Readn   | 情報を見る<br>名称変更<br>"pubmed-non-smallc-set.nbib"を圧縮<br>複製                                     |   | 標準テキスト書類     |
| Readn   | 情報を見る<br>名称変更<br>"pubmed-non-smallc-set.nbib"を圧縮<br>複製                                     |   | 標準テキスト書類     |
| E Readn | 情報を見る<br>名称変更<br>"pubmed-non-smallc-set.nbib"を圧縮<br>複製<br>エイリアスを作成                         |   | 標準テキスト書類     |
| E Readn | <mark>情報を見る</mark><br>名称変更<br>"pubmed-non-smallc-set.nbib"を圧縮<br>複製<br>エイリアスを作成<br>クイックルック |   | 標準テキスト書類     |
| E Readr | 情報を見る<br>名称変更<br>"pubmed-non-smallc-set.nbib"を圧縮<br>複製<br>エイリアスを作成<br>クイックルック<br>⊐ピー       |   | 標準テキスト書類     |

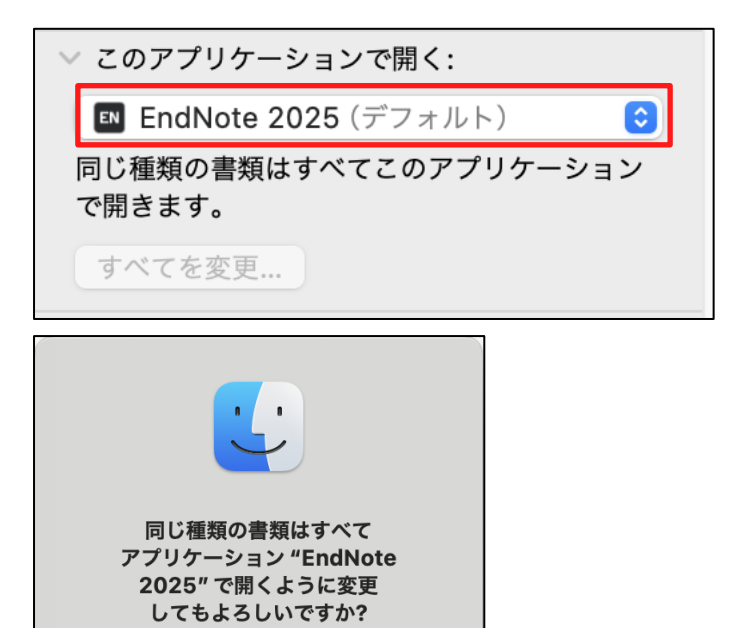

続ける

この変更は拡張子 ".nbib" を持つすべての書類 に適用されます。

キャンセル

1. ダウンロードしたファイルを Finder で表示

- 2. ファイルを選択し、右クリックで表示されるメニューから [情報を見る] をクリック
- [このアプリケーションで開く] で [EndNote 2025.app] を選
   択
- 4. [すべてを変更...]をクリックし、[続ける]をクリック
- 5. ファイルを選択し、右クリックで表示されるメニューから [開 く] をクリックすると、EndNote が開く

※ マウスに右クリックがない方は Control キーを押しながらク リックでご対応ください。

### 21. 【Find Full Text 機能】フルテキストPDF を検索する

| References Grou | ps Tags    | Library | Tools | Window     | Hel | p              |
|-----------------|------------|---------|-------|------------|-----|----------------|
| New Referen     | ce         |         |       | Ctrl       | +N  | +              |
| Edit Referenc   | e          |         |       | Ctr        | I+E |                |
| Edit Referenc   | e in New   | Window  |       | Ctrl+Shift | t+E |                |
| Copy Referer    | ices To    |         |       |            | ►   | ontains V      |
| Copy Format     | ted Refer  | ence    |       | Ctr        | +K  | ontains ~      |
| E-mail Refere   | nce        |         |       |            |     |                |
| Move Refere     | nces to Tr | ash     |       | Ctrl       | +D  |                |
| File Attachme   | nts        |         |       |            | ►   |                |
| Find Full Text  |            |         |       |            | ►   | Find Full Text |
| Find Reference  | e Update:  | es      |       |            |     | Authenticate   |
| URL             |            |         |       |            | ►   |                |
| Figure          |            |         |       |            | ►   |                |
| Web of Scien    | ce         |         |       |            | ►   |                |
| Reference Su    | mmary      |         |       |            |     |                |

| $\sim$ | FIN | ID FULL TEXT |   |
|--------|-----|--------------|---|
|        | ঽ   | Searching    | 2 |
|        | ঽ   | Found PDF    | 2 |
|        | ତ   | Found URL    | 3 |
|        | 6   | Not found    | 4 |

#### [Find Full Text 機能] 実行時のステータス

- [Searching]: 検索中
- ・ [Found PDF]:ダウンロードできたフルテキストのPDF 数
- [Found URL]:見つかったフルテキストにアクセス可能なURL 数 フルテキストを取得できるページは見つけたが、有料誌であるなど、 何かしらの理由でPDF を取得できなかった場合はURL がレコードに追加されます。
- [Not Found]: PDF とURL いずれも取得できなかったレコードの件数

EndNote に取り込んだ文献情報をもとに、その文献のフルテキストを無料で取得できないか EndNote に検索させることができます。

- 1. EndNote に取り込んだ文献情報を選択します
- 2. EndNote  $O \lor = = i o$  [References] → [Find Full Text] → [Find Full Text] e > 0
- 3. グループパネルの下の [Find Full Text] の下に、検索結果が表示 されます

※ "Find Full Text" は主にオープンアクセスジャーナルの中で、開発元のClarivate と出版者の間で権利関係がクリアになっているものを探し出し、取得する機能です。すべてのオープンアクセスジャーナルが取得できることを保証するものではありません。

注意 同じ出版社から同時に、大量のフルテキストをダウン ロードすると不正ダウンロードと判断され、ご所属機 関のIP アドレスからのアクセスを止められてしまうこ とがありますのでご注意ください。

22. レコードにファイルを添付する

| All Reference | es     | +         |                 |      |                                    |                               |                                                                                                    |
|---------------|--------|-----------|-----------------|------|------------------------------------|-------------------------------|----------------------------------------------------------------------------------------------------|
|               |        |           |                 |      |                                    | Q                             |                                                                                                    |
|               |        |           |                 |      |                                    | Advanced search               | Changes in the fauna of bats in the south of the Russian                                                                                   |
|               |        |           |                 |      |                                    |                               | Far East since the late Pleistocene                                                                                                    |
| All Refere    | ences  |           |                 |      | 99 <b>(</b> ‡                      | ] 2⁺ ∽ 🕼 🌐                    | Tiunov, M.P.                                                                                                    |
| 12            | Pating | Author    | Peference Type  | Vear | Title                              | lournal                       | Quaternary International                                                                                                    |
|               | Rading | Addior    | Kererence type  | icui |                                    |                               | 2016                                                                                                    |
| •             |        | Pepperber | Journal Article | 2014 | Can Grey Parrots (Psitta           | Journal of Comparative Psy    | Pages 464-468                                                                                                    |
| •_            |        | Pepperber | Journal Article | 1987 | Categorization and 2 Þ             | Bulletin of the Psychonomic   |                                                                                                    |
|               | PDF    | Tiunov M  | Journal Article | 2016 | Changes in the fauna of            | Quaternary International      | DOI: 10.1016/j.quaint.2016.09.061 🔗                                                                                                    |
| •             | C      | epperber  | rnal Article    | 1984 | Cognition and Categ Þ              | Bulletin of the British Psych | Web of Science: Article   Related Records   Citing Articles                                                                                |
| •             | X      | epperber  | Boo             | 1993 | Cognition and Commun               | Language and Communicat       |                                                                                                    |
| •             | P      | epperber  | Jou na Article  | 1990 | Cognition in an Africa Þ           | Journal of Comparative Psy    | Abstract                                                                                                    |
| •             | 0      | epperber  | Journal         | 1983 | Cognition in the Afric <b>&gt;</b> | Animal Learning & Behavio     | The aim of the study was to identify changes in the fauna of bats during                                                                   |
| $\oslash$     | * PDF  | Emery, N  | Journal Article | 2007 | Cognitive adaptations o            | Philosophical Transactions c  | the late Pleistocene and Holocene in Southeast Russia, to utilize the                                                                      |
| •             |        | Pepperber | Journal Artule  | 2002 | Cognitive and communi              | Current Directions in Psych   | results together with environmental data to disseminate modern<br>analogues and reconstruct fossil environment. Fossil and subfossil lower |
| ø             |        | Pepperber | Journal Artice  | 2006 | Cognitive and communi              | Applied Animal Behaviour S    | jawbones of bats found in Medvezhyi Klyk cave deposits were identified                                                                     |
| Ø             | ***    | Popporbor | Journal Article | 2004 | Cognitive and communi              | Animal Molfara                | by comparing morphology and surface features to modern species. The                                                                        |

ファイルを任意のレコードにドラッグ&ドロップすることで 添付することができます。

- どのような種類のファイルでも添付可能です。
- フォルダは添付できません。(圧縮すれば可)
- 添付したファイルは [EndNoteのライブラリ名].Data フォルダにコピー保存されます。
- 1つのレコードに最大45個まで添付できます。
- [Summary] の [Attach File] ボタンからでもファイル添 付が可能です。

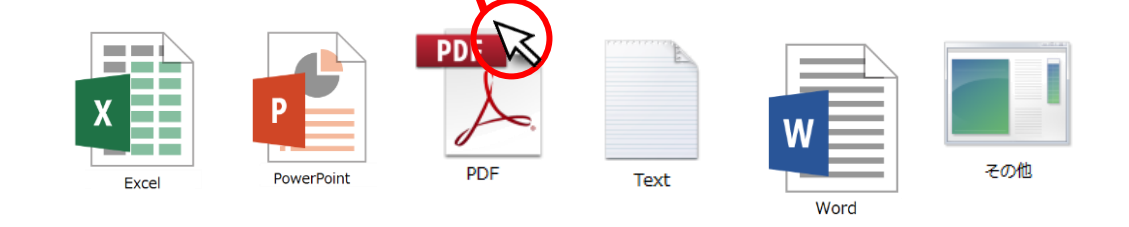

### 23. 文献をWord 文書に引用する

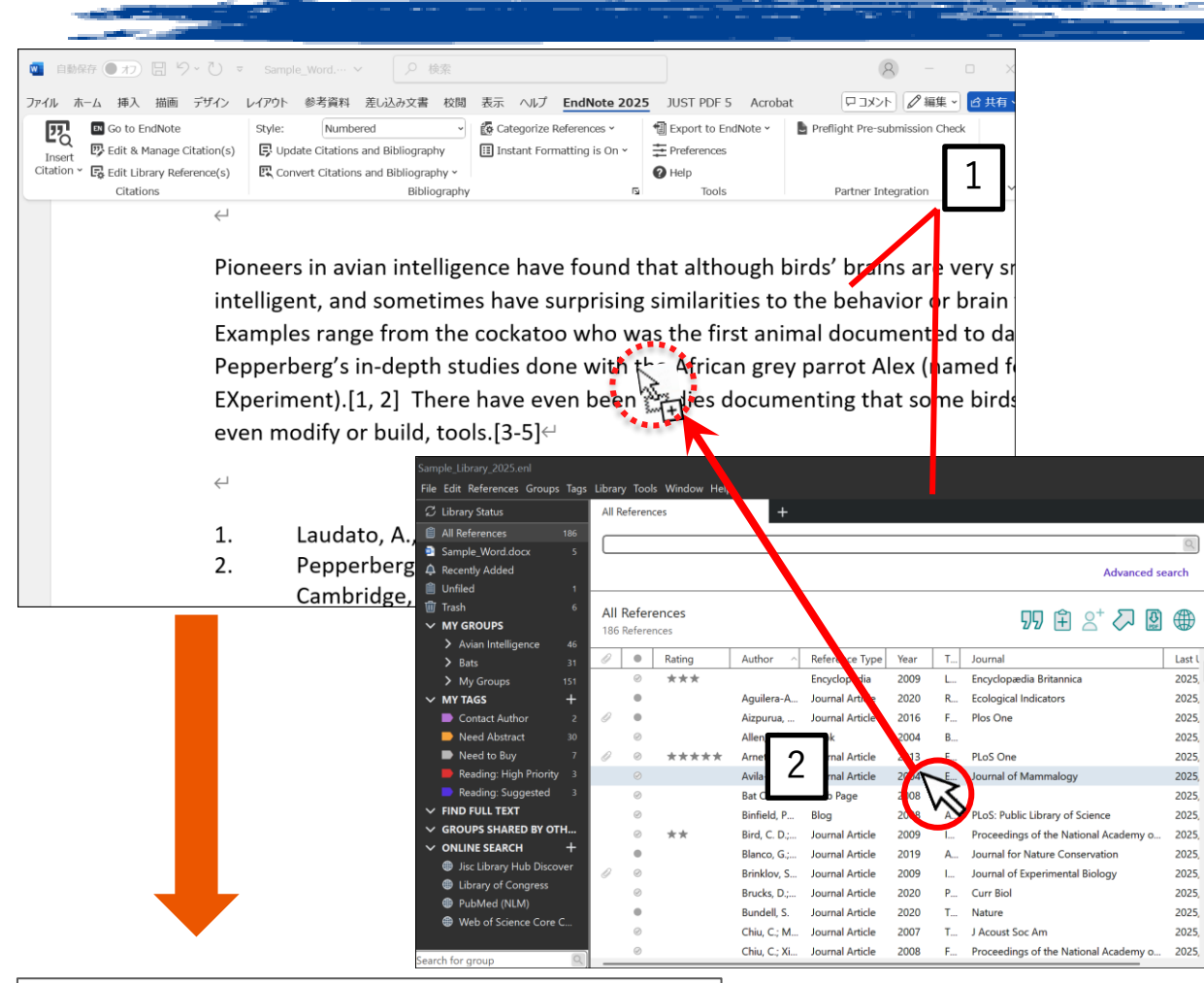

have found that although birds' brains are very ave surprising similarities to the behavior or bra katoo who was the first animal documented to s done with {Avila-Flores, 2004 #73} the African 1, 21 There have over been studies documenting {Author, Year #Record Number} の形式で表示される EndNote に必要な文献情報が揃ったら、Word 文書に引用挿入 します

引用挿入する方法はいくつかありますが、ドラッグ&ドロップ による方法が一番シンプルです。

- 1. Word と EndNote を並べて表示
- 2. EndNote から引用する文献を選択し、Word の本文中の引用部分にドラッグ&ドロップする
   → 挿入箇所が以下のように一時引用の形式で表示されます {Author. Year #Record Number}

⇒ 次のページへ

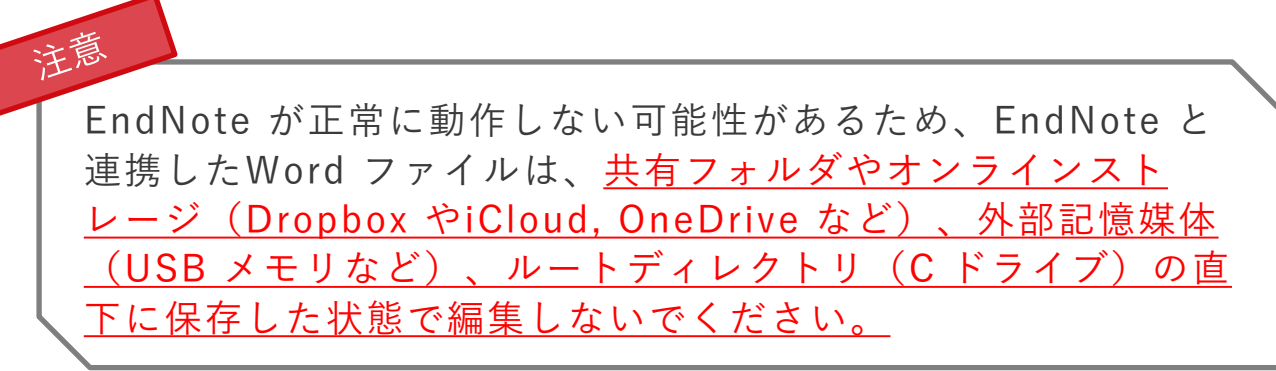

### 23. 文献をWord 文書に引用する

| デザイン レイアウト 参考資料 差し込み文書 校閲                                                                                                    | 表示 ヘルプ EndNote 2025     | JUST PDF 5 Acroba                                                                                                    | at 🛛 🖓 編集 🗸 🖻 :                                    |
|----------------------------------------------------------------------------------------------------|-------------------------|----------------------------------------------------------------------------------------------------|----------------------------------------------------|
| tt 3<br>Reverses<br>EXPLOYED Style: Numbered<br>F: Update Citations and Bibliography<br>F: Convert Citations and Bibliography<br>Bibliography | Categorize References > | <ul> <li>Image: State of the state of the state of t</li></ul> | Preflight Pre-submission Check Partner Integration |

Pioneers in avian intelligence have found that although birds' brains are very intelligent, and sometimes have surprising similarities to the behavior or bra Examples range from the cockatoo who was the first animal documented to Pepperberg's in-depth studies done with {Avila-Flores, 2004 #73}the African Avian Learning EXperiment).[1, 2] There have even been studies documenti successfully use, and even modify or build, tools.[3.5]

Pioneers in avian intelligence have found that although birds' brains are very s intelligent, and sometimes have surprising similarities to the behavior or brain Examples range from the cockatoo who way the first animal documented to da Pepperberg's in-depth studies done with [1] the African grey parrot Alex (name EXperiment).[2, 3] There have even been studies documenting that some bird even modify or build, tools.[4-6]

 $\leftarrow$ 

| 1. | Avila-Flores, R. and R.A. Medellin, <i>Ecological, taxonomic, and physiology</i> |
|----|----------------------------------------------------------------------------------|
|    | <i>by mexican bats.</i> Journal of Mammalogy, 2004. <b>85</b> (4): p. 675–687.↩  |
| 2. | Laudato, A., Bird grooves to the beat, in CBS Sunday Morning, D. Small           |
| 3. | Pepperberg, I.M., The Alex Studies: Cognitive and communicative ability          |
|    | Cambridge, Mass.: Harvard University Press. 434.                                 |

3. Word 上の [EndNote 2025] アドインから、[Update Citations and Bibliography] をクリック

→ 本文中の引用表記と参考文献リストが自動で作成されます。

One Point ・ 出力形式はアウトプットスタイルで設定可能です。 参照: [26. 投稿先のフォーマットに変更]

[Instant Formatting is ~]の項目をクリックし、[ON]に切り替えると、文献を挿入したと同時に引用表記と参考文献リストが自動的に作成されるようになります(手順3の操作が不要になる)。

Word 上に [EndNote 2025] が表示されない、または[EndNote] と表示されている場合は、下記ページをご参照ください。

- アドインが表示されない場合の対応方法
  - Windows 版: <u>https://rs.usaco.co.jp/product/endnote/faq/79.html</u>
  - Mac 版: <u>https://rs.usaco.co.jp/product/endnote/faq/78.html</u>
- アドインが[EndNote] と表示されている場合の対応方法 https://rs.usaco.co.jp/product/endnote/faq/71.html

### 24. 引用挿入した文献情報の削除方法①

| ファイル    | ホーム       | 挿入        | 描画       | デザイン        | レイアウト  | 参考資料           | 差し込み文書           | 校閲     | 表示    | ヘルプ        | EndNote 20       | 25  |
|---------|-----------|-----------|----------|-------------|--------|----------------|------------------|--------|-------|------------|------------------|-----|
| 77      |           | Go to Er  | ndNote   |             | Style: | Numbe          | ered             | ~      | 🚺 Cal | tegorize I | References ×     | 1   |
| Inse    | く<br>rt 🐶 | Edit & M  | lanage ( | Citation(s) | 🕞 Upo  | late Citations | and Bibliograp   | лy     | 🔝 Ins | stant Forr | matting is Off ~ | +T+ |
| Citatio | n 🖌 🗔 I   | Edit Libr | ary Ref  | erence(s)   | 🖳 Cor  | vert Citation  | s and Bibliograp | ohy ∽  |       |            |                  | G   |
|         |           | Citatio   | ns       |             |        |                | Biblic           | graphy |       |            | 1                | Z I |

| EndNote 2025 Edit & Manage Citat        | ions       |                                      | ×                   | 181011  |
|-----------------------------------------|------------|--------------------------------------|---------------------|---------|
| Citation                                | Count      | Library                              |                     | mentir  |
| [1]                                     |            |                                      |                     |         |
| 👚 🖳 Avila-Flores, 2004 #73              |            | Sample_Library_2025                  | Edit Reference      |         |
| [2, 3]                                  |            |                                      | Edit Library Refere | ence    |
| 🕋 🖶 Laudato, 2010 #2334                 | 1          | Sample_Library_2025                  | Find Reference Upo  | dates   |
| 🚹 🕔 Pepperberg, 1999 #2298              | 1          | Sample_Library_2025                  | Remove Citation     |         |
| [4-6]                                   |            |                                      | Insert Citation     |         |
| ▲ ■ Bird, 2009 #2318                    | 1          | Sample Library 2025                  | Update from My Li   | brary   |
| ★ ↓ Holzhaider 2011 #2314               | 1          | Sample Library 2025                  | Edit Reference      | nday N  |
| Edit Citation Reference                 |            |                                      |                     | ndcon   |
| Reference Type Journal Arti             | icle       |                                      |                     |         |
| Author Avila-Flore                      | s, R.      |                                      |                     | 34.←    |
| Medellin, R                             | . A.       |                                      |                     | lving a |
| Year 2004<br>Title Ecological,          | taxonor    | mic, and physiological correlates of | cave use by mexican |         |
| bats                                    |            |                                      | ,<br>,              |         |
| Journal Journal of N<br>Volume 85       | Mamma      | logy                                 |                     |         |
| Issue 4                                 |            |                                      |                     | lew Cal |
| Pages 675-687                           |            |                                      |                     |         |
| Iools •                                 |            | ОК Саг                               | ncel Help           | ce in P |
| Totals: 3 Citation Groups, 6 Citations, | , 6 Refere | ences                                |                     | -1968 < |

[Edit & Manage Citation(s)] から引用挿入した文献情報を削除 可能です。まとめて文献情報を削除したい場合は次ページの「25. 引用挿入した文献情報の削除方法②」をご参照ください。

- 1. [Edit & Manage Citation(s)] をクリック
- 2. 削除したい文献の [Edit Reference] 横の▼をクリックし、 [Remove Citation] を選択
- 3. 削除が完了したら、[OK] をクリック

フォーマット化された状態で[Back Space] キーや [Delete] キーで削除するとWord ファイルに異常が生 じる可能性があります。必ず削除方法①または②の方 法で削除してください。

### 25. 引用挿入した文献情報の削除方法②

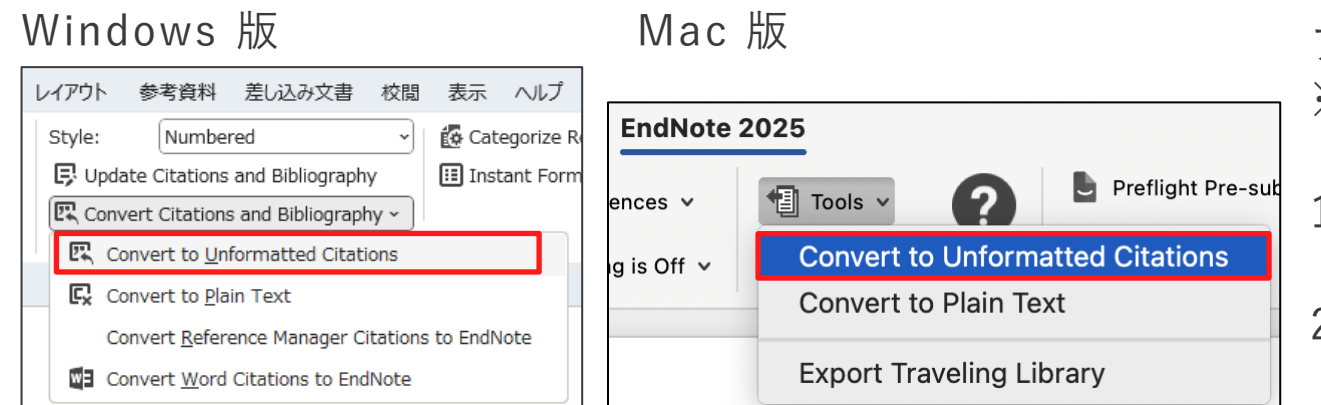

| Pioneers in avian intelligence have found that although birds' b |
|------------------------------------------------------------------|
| アンフォーマットすると、                                                     |
| {Author, Year #Record Number} の形式で表示される                          |
| Pepperberg sin-depth studies done with the African grey party    |
| EXperiment).{Laudato, 2010 #2334;Pepperberg, 1999 #2298}         |

| ι | /イアウト  | 参考資料          | 差し込み文書          | 校閲     | 表示     | ヘルプ       | EndNote 21       |
|---|--------|---------------|-----------------|--------|--------|-----------|------------------|
|   | Style: | Number        | red             | ~      | 🚺 Cat  | egorize R | eferences ~      |
|   | 厚 Upda | te Citations  | and Bibliograph | ıy     | 🔝 Inst | ant Form  | natting is Off ~ |
|   | 🖳 Conv | ert Citations | and Bibliograp  | hy ~   |        |           |                  |
|   |        |               | Biblio          | graphy |        |           | آ <u>د</u> ا     |

アンフォーマットの状態にしてから文字情報として削除します。 ※ この方法では、引用した文献情報をまとめて削除できます。

1. 文書ファイルを保存

- Word 上の EndNote 2025 アドインから[Convert to Unformatted Citations]をクリック(ご利用OS により操作 が異なります)
- 3. 文献リストが消え、本文中の引用部分が下記の形になります {Author, Year #Record Number}
- 4. 削除したい文章や段落を [Back Space] や [Delete] キーで削除
- EndNote 2025 の機能から [Update Citations and Bibliography] をクリックすると、再フォーマット化されます

26. 投稿先のフォーマットに変更

| レイアウト参考        | 資料 差し込み文書 校閲          | 表示 ヘルプ <b>EndNote 2025</b>      |
|----------------|-----------------------|---------------------------------|
| Style:         | Numbered ~            | 🕼 Categorize References 🗠 📲     |
| 戻 Update C     | Select Another Style… | 🔝 Instant Formatting is Off 🗸 🛱 |
| द्धि Convert ( | Annotated             |                                 |
|                | APA7th_Edited         |                                 |
|                | Author-Date           |                                 |
|                | Chicago 17th Footnote |                                 |
|                | Neurol_Clin_Neurosci  |                                 |
|                | Numbered              |                                 |

| Vame                   | Category        |        |      |  |
|------------------------|-----------------|--------|------|--|
| AAA Style Guide        | Anthropology    |        |      |  |
| AG Style Guide         | Geography       |        |      |  |
| Academy Managem        | Business        |        |      |  |
| Accounting Review      | Accounting      |        |      |  |
| Accounts Chemical      | Chemistry       |        |      |  |
| ACS                    | Chemistry       |        |      |  |
| Acta Biomaterialia     | Bioscience      |        |      |  |
| Acta Crystallographica | Geology         |        |      |  |
| Addiction              | Substance Abuse |        |      |  |
| Adv Agronomy           | Agriculture     |        |      |  |
| Adv Drug Deliverv      | Pharmacology    |        |      |  |
|                        | ОК              | Cancel | Help |  |

Style 欄のプルダウンから、投稿先のジャーナル名等を選択すると、 本文中の引用表記と参考文献リストが自動的に変換されます。

- 1. Style のプルダウンから[Select Another Style] を選択 → 利用可能なアウトプットスタイルの一覧が表示されます
- 2. 投稿先雑誌のアウトプットスタイルを選択し、[OK] をクリック → 本文中の引用表記と参考文献リストが自動的に変換されます
- プルダウンから Select Another Style を選択すると、約500種類のスタイルから選べます。
- 7,000 種類以上のスタイルを追加インストール可能。

特に投稿先が決まっておらず、出力形式を確認されたい場合 は下記スタイルをご選択ください。

番号引用:Numbered, Vancouver 著者名引用:Harvard, Author-Date

USACO<sup>®</sup>CORPORATION

One Point

27. (Win) 参考文献リストのフォントや文字サイズを変更する

| レイアウト                             | 参考資料          | 差し込み文書           | 校閲    | 表示    | ヘルプ        | EndNote 202      | 25 |
|-----------------------------------|---------------|------------------|-------|-------|------------|------------------|----|
| Style:                            | Numbe         | ered             | ~     | 🧔 Ca  | tegorize F | References ×     |    |
| Update Citations and Bibliography |               |                  | hy    | 🔝 Ins | stant Form | natting is Off 🗸 |    |
| 🖳 Con                             | vert Citation | s and Bibliograp | ohy ∽ |       |            |                  |    |
|                                   | Bibliography  |                  |       |       |            | 1 🖾              | i  |

| EndNote 2025 Config         | jure Bibliogr | aphy                  |                     | ×    |
|-----------------------------|---------------|-----------------------|---------------------|------|
| Format Bibliography         | Layout        | 2                     |                     |      |
| <u>F</u> ont:               |               |                       | <u>S</u> ize:       |      |
| Times New Roman             |               |                       | <u> </u>            |      |
| <u>B</u> ibliograph フォ      | ントの種          | 類                     | 文字サイス               | ζ" į |
|                             |               |                       | <u>T</u> ext Format |      |
|                             |               |                       |                     |      |
| Start with bi イン            | アデントと         | こ行間の設定                |                     | _    |
| F <u>i</u> rst line indent: | 0.000 cm      | Line spacing:         | Single ~            | ]    |
| <u>H</u> anging indent:     | 1.270 cm      | Sp <u>a</u> ce after: | None ~              |      |
|                             |               |                       |                     |      |
| 3                           | C             | РК <b>+</b> ヤンt       | 2ル ヘルプ              |      |

[Configure Bibliography] で参考文献リスト上のフォントや文字サ イズを変更することができます。

- 1. [Bibliography] 項目の右下の矢印アイコンをクリック
- 2. [Layout] のタブに切り替える
   → フォントの種類や文字サイズなどを変更する項目が表示されます
- 3. 変更が完了したら、[OK] をクリックします

28. (Mac) 参考文献リストのフォントや文字サイズを変更する

| レイアウト      | 参照設定            | 差し込み文書       | 校閲       | 表示          | EndNote      | 2025 |
|------------|-----------------|--------------|----------|-------------|--------------|------|
| Style:     | Numbe           | ered Copy 🗘  | 🚺 Catego | orize Refer | ences 🗸      | 🗐 То |
| 📑 Update C | Citations and E | Bibliography | _        |             |              |      |
| 🕞 Configur | e Bibliography  | 1            | Instant  | t Formattir | ng is Off  ∽ | Pre  |

|                     | EndNote 2025   | Configure Bibliog | raphy       |
|---------------------|----------------|-------------------|-------------|
|                     | Format Bib     | liography Layou   | t 2         |
| Font: ACADEM        | 1Y ENGRAVED LI | ET PLAIN:1.0 ( 🕄  | Size: 10 🕑  |
| Bibliography title: | フォント           | の種類               | 文字サイズ       |
| 引用文献                |                |                   | Text Format |
|                     |                |                   |             |
| Start with bibliogr | aphy number:   | 1 イン              | デントと行間の設定   |
| First line indent:  | 0.000 cm       | Line spacing:     | Single 😒    |
| Hanging indent:     | 1.270 cm       | Space after:      | None 📀      |
| ?                   |                |                   | Сапс 3 ОК   |

[Configure Bibliography] で参考文献リスト上のフォントや文字 サイズを変更することができます。

- 1. [Configure Bibliography] をクリック
- 2. [Layout] のタブに切り替える → フォントの種類や文字サイズを変更する項目が表示されます
- 3. 変更が完了したら、[OK] をクリックします

### 29. スタイルの追加方法(開発元からダウンロード)

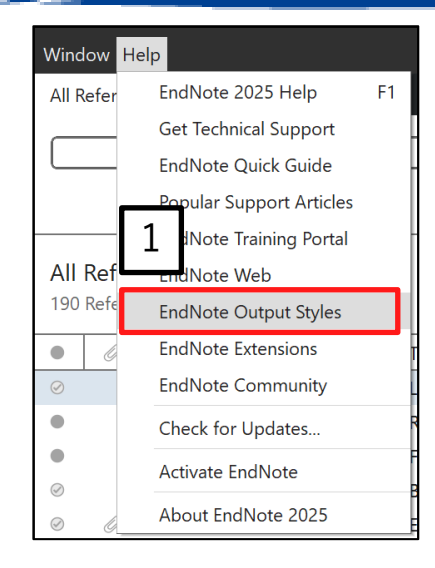

| Use the Style Finder below | v to search for a style n | ame and/or citation | style and/or publisher. |
|----------------------------|---------------------------|---------------------|-------------------------|
| Developmental Medic        | ine                       |                     | 2                       |
| Citation Style             |                           |                     |                         |
| Any                        |                           | ~                   |                         |
| Publisher                  |                           |                     |                         |
| Any                        |                           | ~                   |                         |
| Reset                      | Search                    | ]                   |                         |

| 1 results found                            |                         |            |        |   |          |
|--------------------------------------------|-------------------------|------------|--------|---|----------|
| Style or Journal Name                      | Citation Style          | Discipline | Date   |   |          |
| Developmental Medicine and Child Neurology | Superscripted<br>Number | Neurology  | 2013-0 | 3 | Download |

下記の操作で開発元のページから使用できるスタイルを追加することができます。

1. メニューの [Help] → [EndNote Output Styles] を選択

2. [Keyword] 欄に雑誌名を入力し、[Search] ボタンをクリック

3. ご希望の雑誌が表示されたら、[Download] をクリック

4. ファイルを「開く」か「保存する」か問われたら「保存する」 を選択

⇒ 次のページへ

One Power ご希望の雑誌が見つからなかった場合は、弊社ユーザー専用ページもご確認く ださい。 参照:「30. スタイルの追加方法(ユーザー専用ページからダウンロード)」

29. スタイルの追加方法(開発元からダウンロード)

| Developmental Biology |         |         |         |              |    |  |
|-----------------------|---------|---------|---------|--------------|----|--|
| File                  | Edit    | Tools   | Window  | Help         |    |  |
| F N                   | lew     |         |         |              |    |  |
| 0                     | Open L  | ibrary  |         | Ctrl-        | +O |  |
| 0                     | Open S  | hared L | .ibrary | Ctrtl+Shift- | +O |  |
| 0                     | Open R  | lecent  |         | _            | _  |  |
| C                     | lose S  | tyle    |         | 5            |    |  |
|                       | ave     |         |         | Ctrl         |    |  |
| S                     | ave As  | S       |         |              |    |  |
| S                     | ave a   | Сору    |         |              | -  |  |
| F                     | Revert  | Style   |         |              |    |  |
| F                     | rint    |         |         | Ctrl         | +P |  |
| F                     | rint Se | etup    |         |              |    |  |
| E                     | xit     |         |         | Ctrl-        | +Q |  |

| Save As     |                       |   | ? ×    |
|-------------|-----------------------|---|--------|
| Style name: | Developmental Biology | 6 | Save   |
|             |                       |   | Cancel |

- 5. 保存したファイルをダブルクリックで開くと、編集画面が開く ので、メニューの [File] → [Save As...]を選択
- 6. 名前を付けて [Save] ボタンをクリック

スタイルの保存が完了したら、Word側で保存したスタイルを使用 できるかを確認します。 参照:「26.投稿先のフォーマットに変更」

Word のスタイル選択欄の直下に表示されない場合は、[Select Another Style] から保存したスタイルを選択してください。

スタイルの保存場所について 追加保存されたアウトプットスタイルは通常、下記フォルダに保存されます。

Windows 版: <ドライブ名>¥Users¥<ユーザー名>¥Documents¥EndNote¥Styles

Mac 版: <ドライブ名>/<ユーザー名>/書類/EndNote/Styles

#### USACO<sup>®</sup>CORPORATION

One Point

30. スタイルの追加方法(ユーザー専用ページからダウンロード)

| 論文作成支援·統計解析·翻訳·学術研 | 究のためのショッピングサイト                                                                         | <ul> <li>見積依報</li> </ul> | <ul> <li>ご利用ガイ</li> </ul> | ド ・ 新規会員 | ■登録 トログイン | 1 |
|--------------------|----------------------------------------------------------------------------------------|--------------------------|---------------------------|----------|-----------|---|
|                    | <ul> <li>② 送料無料</li> <li>② クレジットカード利用可</li> <li>② 公費払い対応</li> <li>② 請求書後払い可</li> </ul> | <b>Q</b> 商品名・キーワードを入;    | 力 枝索                      | ▶ 詳細検索   | 〕 買い物かご   |   |
| 商品を買う ▼            | 商品を知る ▼ セ                                                                              | ミナー情報                    | ▶ 新規会                     | 〕月       | ▶ ログ-     | で |
|                    | adNat                                                                                  | тм                       |                           |          | ,         |   |
|                    |                                                                                        |                          | 細検索                       | ן בֹּ    | 買い物かご     |   |

| マイペ-        | ージメニュー                                                                       |
|-------------|------------------------------------------------------------------------------|
| EndNo       | t e サポート 様                                                                   |
| *           | EndNote 登録ユーザー専用ページ<br>EndNoteの各種サポート資料 (アウトブットスタイルや客種インストーラーなど) をご利用いただけます。 |
| 1.000 COLOR | <b>シリアル番号登録、各種ダウンロード</b><br>EndNoteのシリアル番号の登録、購入したプログラムやマニュアルをダウンロードします。     |

| EndNote 各種資料     |                                  |
|------------------|----------------------------------|
| » アウトプットスタイル     | 3 作成したアウトプットスタイル (英文誌・和文誌)       |
| 🔉 EndNote アップデート | EndNote 各バージョンの最新アップデート用パッチ      |
| » インストーラー        | インストーラーのダウンロードはこちら。PCにCD-ROMドライブ |

| 日本臨床救急医学会雑誌 (英文)<br>日本臨床救急医学会雑誌 (和文)   |   | 日本臨床救急医学会   |   |
|----------------------------------------|---|-------------|---|
| 日本臨床外科学会雑誌 (英文)<br>日本臨床外科学会雑誌 (和文)     |   | 日本臨床外科学会    |   |
| 日本臨床工学技士会会誌 (英文)<br>日本臨床工学技士会会誌 (和文)   |   | 日本臨床工学技士会   |   |
| 日本臨床スポーツ医学会誌 (英文)<br>日本臨床スポーツ医学会誌 (和文) | 4 | 日本臨床スポーツ医学会 |   |
| 日本臨床麻酔学会誌 (英文)<br>日本臨床麻酔学会誌 (和文)       |   | 日本臨床麻酔学会    | - |

弊社ユーザー専用ページでも、国内のユーザー様からこれまで ご要望いただいた雑誌スタイルを提供しています。 ※弊社へのユーザー登録がお済みの方のみご利用いただけます。 ※機関契約ライセンスでEndNote をご利用の方はライセンスの 管理者にお問合せください。

- 弊社オンラインショップトップページの右上 [ログイン] の リンクまたは、下記のURL よりユーザー専用ページにアク セス(要ログイン) https://www2.usaco.co.ip/shop/customer/menu.aspx
- 2. [EndNote 登録ユーザー専用ページ] をクリック
- 3. [アウトプットスタイル] をクリック
- ページ内にてご希望のスタイルが見つかったら、雑誌名のリンクをクリックし、ファイルを保存。保存方法は「29. スタイルの追加方法(開発元からダウンロード)」の手順4以降をご参照ください。

### 31. 投稿前に EndNote と Word の連携を切る

#### Windows 版

| レイアウト                                  | 参考資料                                                   | 差し込み文書 | 校閲 | 表示                        | ヘルプ | EndNote 2025    |
|----------------------------------------|--------------------------------------------------------|--------|----|---------------------------|-----|-----------------|
| Style:                                 | Style: Numbered                                        |        | ~  | 🚺 Categorize References 🖌 |     |                 |
| Update Citations and Bibliography      |                                                        |        |    |                           |     | matting is On ~ |
| 🖳 Convert Citations and Bibliography 🗸 |                                                        |        |    |                           |     |                 |
| Convert to Unformatted Citations       |                                                        |        |    |                           |     | Г               |
| Convert to Plain Text                  |                                                        |        |    |                           |     |                 |
| С                                      | Convert <u>R</u> eference Manager Citations to EndNote |        |    |                           |     |                 |
| Convert Word Citations to EndNote      |                                                        |        |    |                           |     |                 |

#### Mac 版

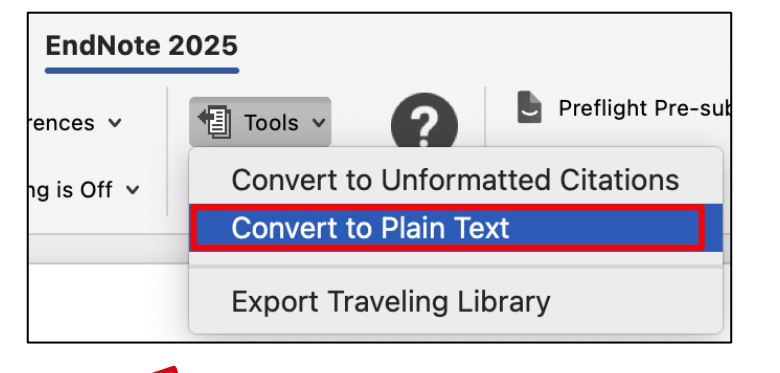

ー度 EndNote の出力部分の連携を切ると、再度連携 させることはできません。引用文献を追加・削除する など EndNote の機能を利用する場合は、EndNote との連携が残っているファイル(上記「1」で保存し たファイル)をご利用ください。 EndNote から出力されている文字情報は EndNote と連携されており、 手入力で編集を加えても EndNote の機能で元に戻ってしまいます。 Word ファイルを出版者等に提出する前に下記の操作で連携を切って ください。

連携を切った後は参考文献の追加や編集ができなくなるため、必ずこの操作前に Word ファイルのバックアップを取ってください。

1. 文書ファイルを保存します。(例:EN\_論文タイトル.docx)

Word 上の EndNote 2025 アドインから [Convert to Plain Text]
 を選択します(ご利用OS により表示場所が異なります)

3. 出現する画面で [OK] を選択

- 4. EndNote との連携が切れた文書ファイルが新規作成される
- 5. 新規作成された手順4 の文書ファイルを名前を付けて保存する (例:論文タイトル.docx)

(1 で保存した、連携が残っている Word ファイルも大切に保存しておく)

### 32. EndNote ライブラリのSync (同期)

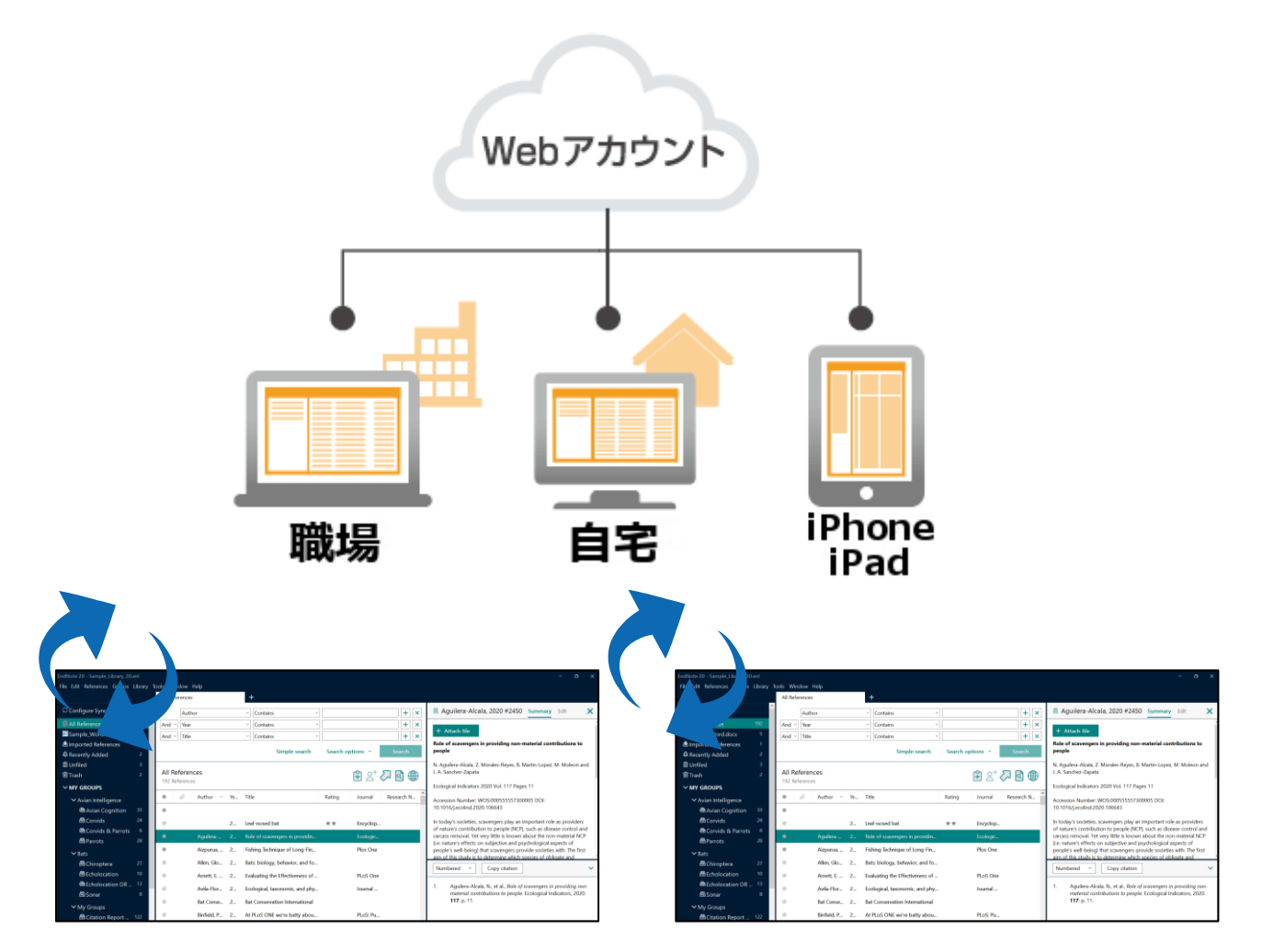

ウェブ上の EndNote アカウントを介して、EndNote 2025 のライ ブラリや iOS 版 EndNote のデータを同期させることができます。

- 全ての文献情報と、添付ファイル、グループ設定が相互に同期されます。
- 新規購入の場合はウェブ上の EndNote アカウントを取得する必要があります。
- 既にアカウントをお持ちの方は登録済みのアカウントをEndNote 2025
   のライセンスと連携させる必要があります。

詳細な操作手順については下記ページをご参照ください <u>https://rs.usaco.co.jp/product/endnote/tips/tips-04.html</u>

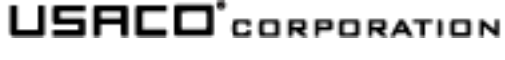

### 33. Share Library / Group (文献情報の共有)

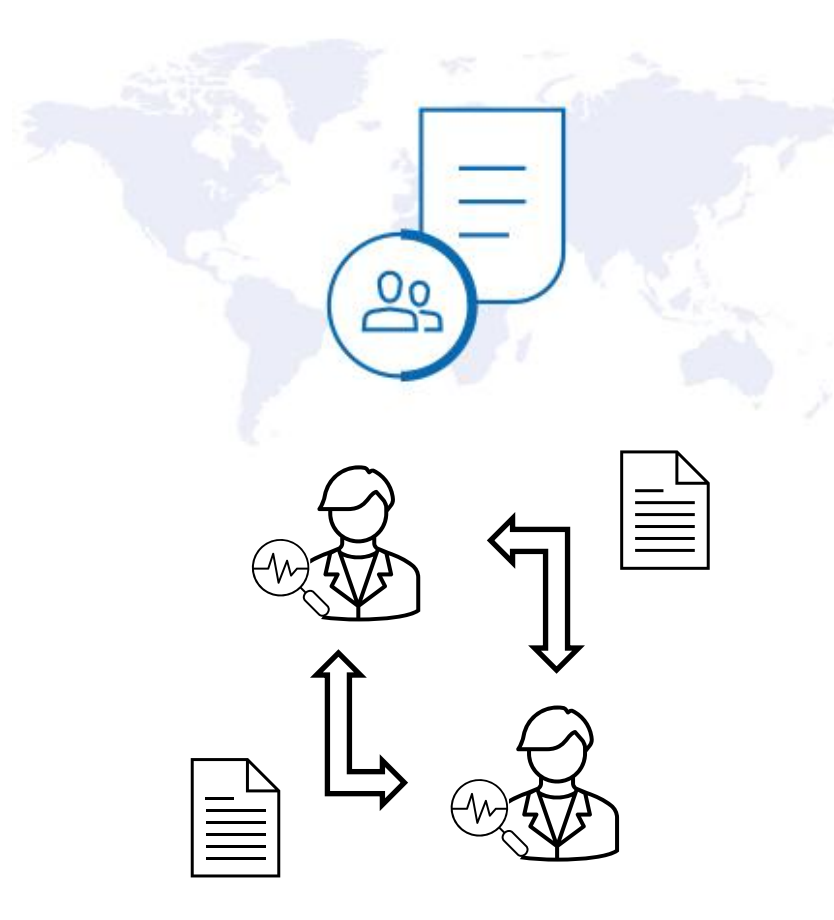

EndNote 2025 では、ウェブアカウントを介してライブラリ全体(最大1,000 名)または特定のグループを共有することができます。

- 共有機能をご利用になるには、EndNote 2025 から取得したオンラインアカウントが必要です。既にアカウントをお持ちの方は登録済みのアカウントを EndNote 2025 のライセンスと連携させる必要があります。
- 共有機能の設定・操作手順詳細につきましては下記ページをご参照ください。 <u>https://rs.usaco.co.jp/product/endnote/tips/tips-12.html</u>

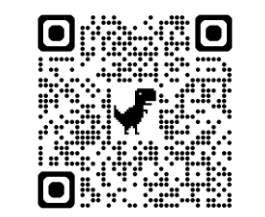

 共有するデータの著作権上の扱いについては、EndNote 2025 のインストー ル時に表示される利用許諾書に詳細がございますのでご同意の上でご利用く ださい。

34. グループ分け

EndNote ではライブラリに保存された文献レコードを任意のグループに分け、整理することができます。 3 種類の方法でグループ分けが可能です。

- カスタムグループ:手動でグループ分け
- スマートグループ:条件式を設定し、その式に該当するレコードを<mark>自動で</mark>仕分け
- クリエイトフロムグループス:いくつかのグループを[And] [Or] [Not] で論理演算の式を組み、グループを自動作成

グループの詳細については下記ページをご参照ください。 <u>https://rs.usaco.co.jp/product/endnote/tips/tips-01.html</u>

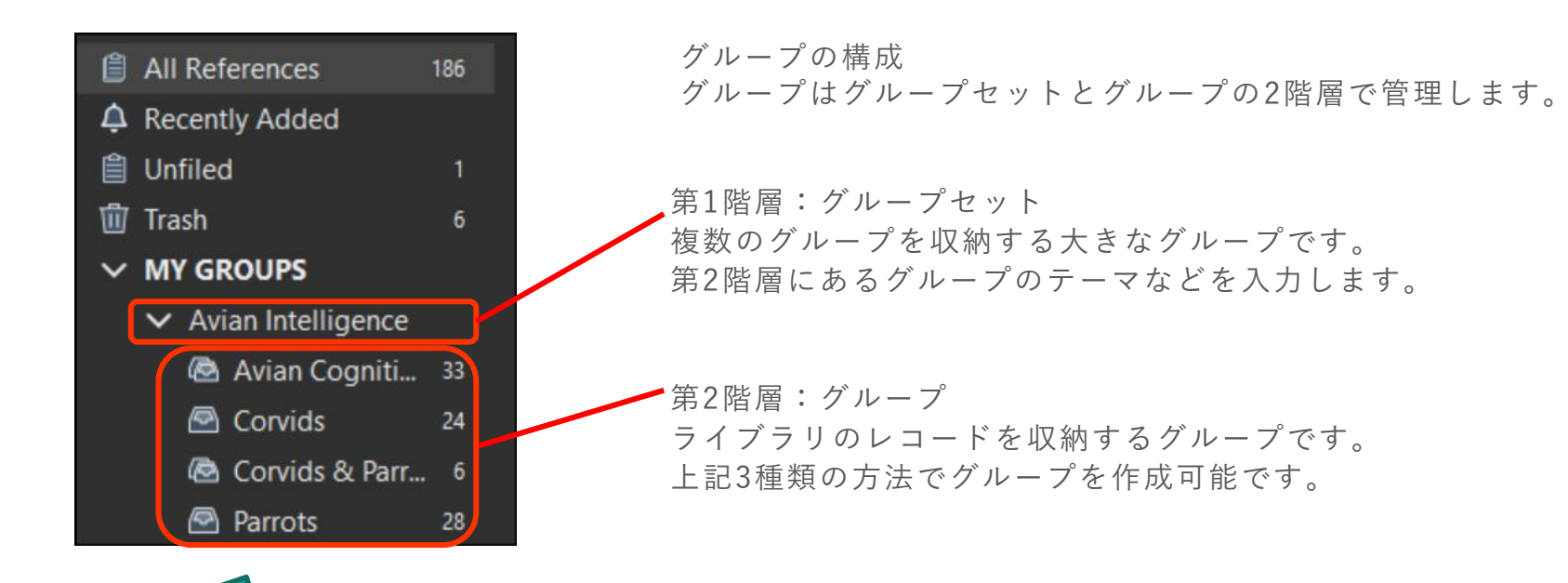

One Pure ・ グループ機能で仕分け後も対象レコードは「All References」に残ります。

• 複数のグループで同じレコードを管理することができます。

34. グループ分け

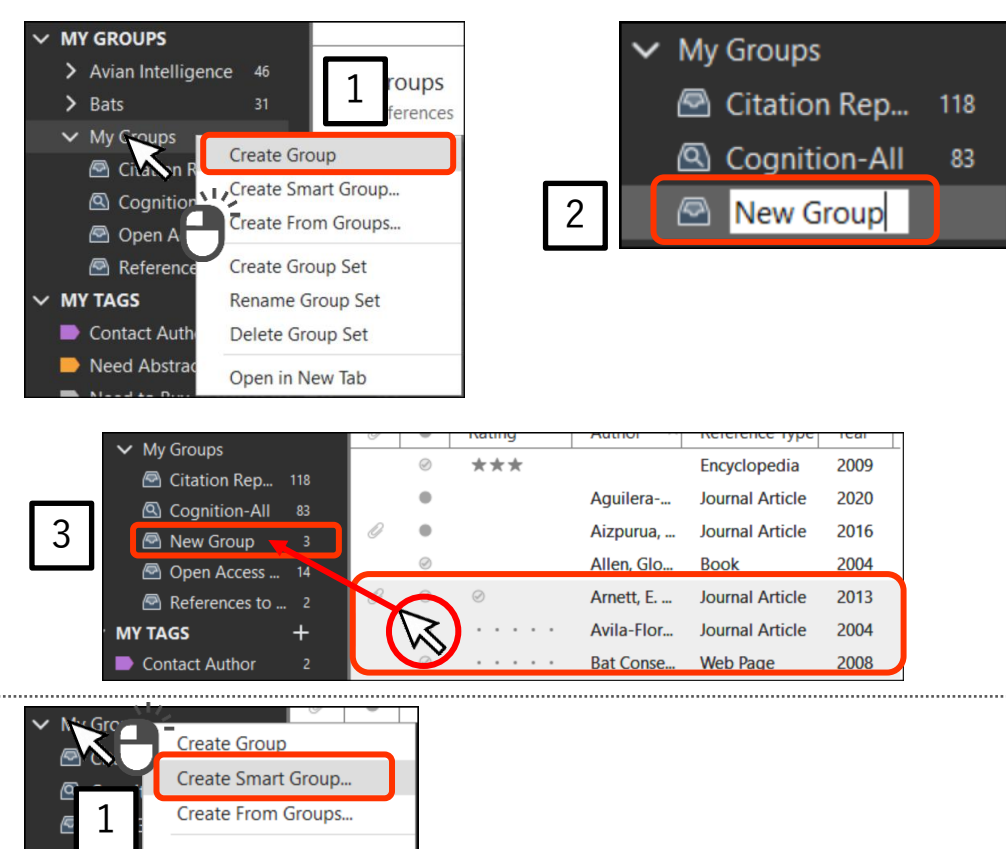

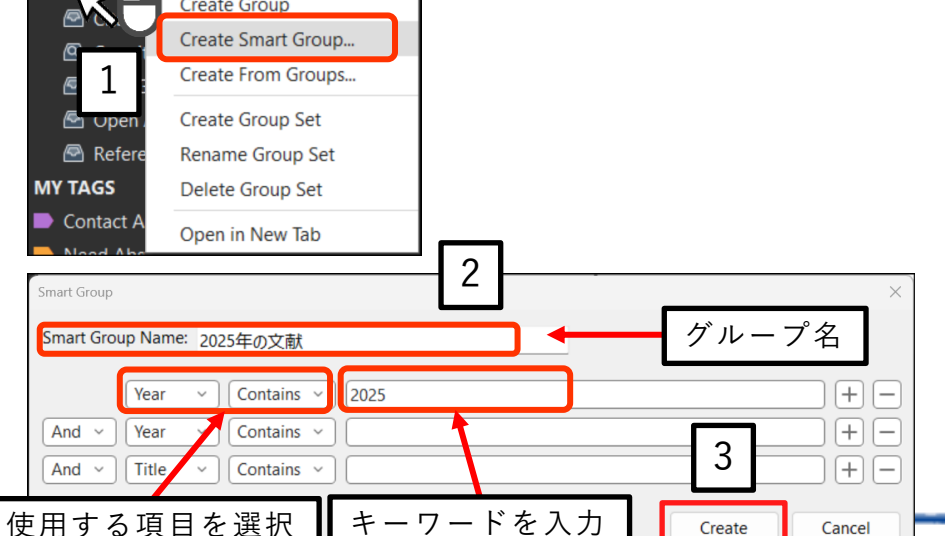

カスタムグループの作成手順

1. グループセットを選択した状態で右クリックし、表示されるメニュー から [Create Group] をクリック

2. グループの名前を入力

3. グループに追加したいレコードを一覧画面で選択し、作成したグルー プにドラッグ & ドロップ

#### スマートグループの作成手順

1. グループセットを選択した状態で右クリックし、表示されるメニューから [Create Smart Group] をクリック

2. 表示される画面で条件を設定

3. [Create] をクリック

 → グループが作成され、指定した条件で自動的にレコードが分類されます

 USFIC CORPORATION

35. レコードにタグをつける

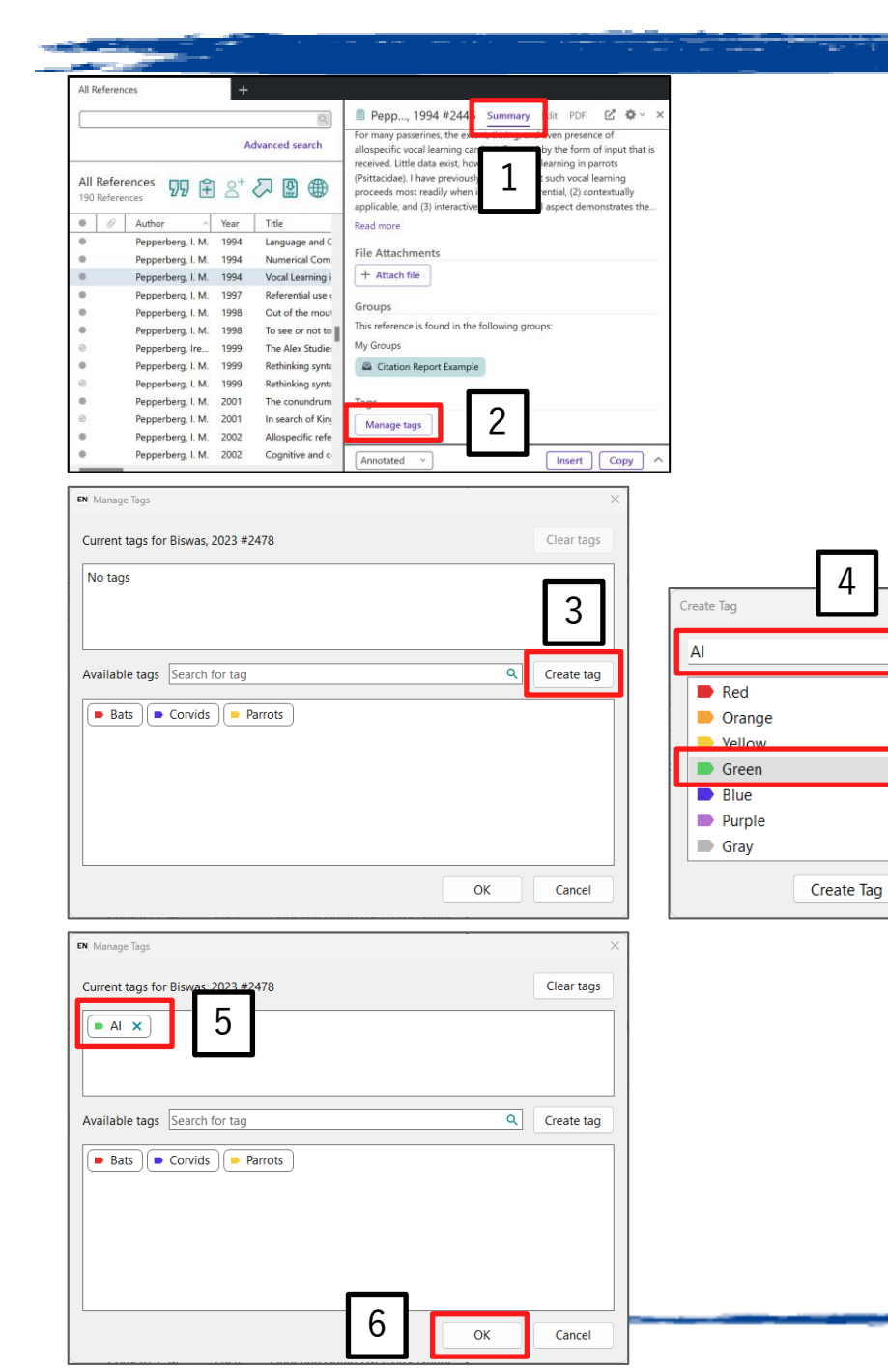

タグ機能を利用すると、ライブラリ内のレコードを柔軟に整理することが できます。

- タグをつけたいレコードを選択し、レファレンスパネルの [Summary] タブを開く ※レファレンスパネルが表示されていない場合は、レコードをダブル クリックします。
- 2. [Manage tags] をクリック
- 3. [Create tag] をクリック
- 4. タグ名の入力と色の選択が完了したら、[Create Tag] をクリック
- 5. 追加されたタグをクリック
- → 画面上部にタグが表示されます
- 6. [OK] をクリック

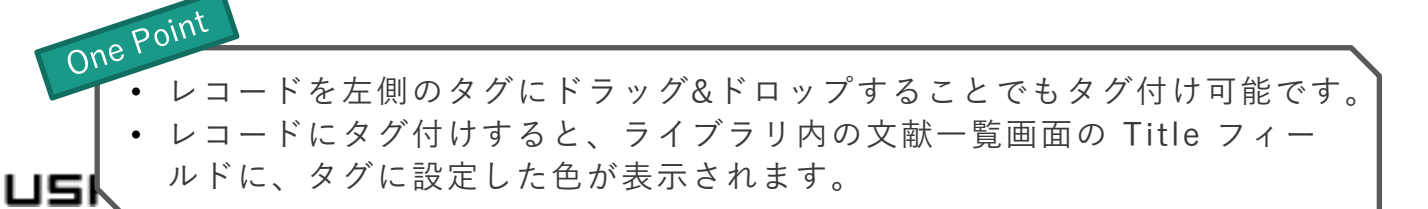

### 36. 便利な資料

- EndNote よくあるご質問 <u>https://www.usaco.co.jp/endnote/en\_faq.html</u>
- EndNote 使用ヒント集 <u>https://www2.usaco.co.jp/shop/pages/endnote\_tips.aspx</u>
- EndNote 無料オンラインセミナー開催情報 <u>https://rs.usaco.co.jp/seminar/endnote/</u>
- EndNote トピックス <u>https://www.usaco.co.jp/endnote/topics.html</u>
- EndNote 動作環境 / OS・ワープロ対応表 <u>https://www.usaco.co.jp/endnote/compatibility.html</u>

#### EndNote の操作に関するお問い合わせ

<u>弊社へのユーザー登録をいただいた方</u>には下記のサポートをご提供しております。 ご不明なことがございましたら下記よりお問い合わせください。

メールサポート

下記フォームより必要事項をご入力の上、お問い合わせをお願いいたします。 <u>https://www.usaco.co.jp/contact/?frmid=3</u>

**画面共有サポート** 事前予約が必要です。予約ページよりご都合のよい日時をご予約ください。 <u>https://www.usaco.co.jp/endnote/remote-support.html</u>

対応時間:9:00~17:30(土日祝 年末年始を除く)

 下記ページよりユーザー登録をお願いいたします。
 ※ 機関契約ライセンスでEndNote をご利用の方は不要 <u>https://www2.usaco.co.jp/shop/customer/menu.aspx</u>

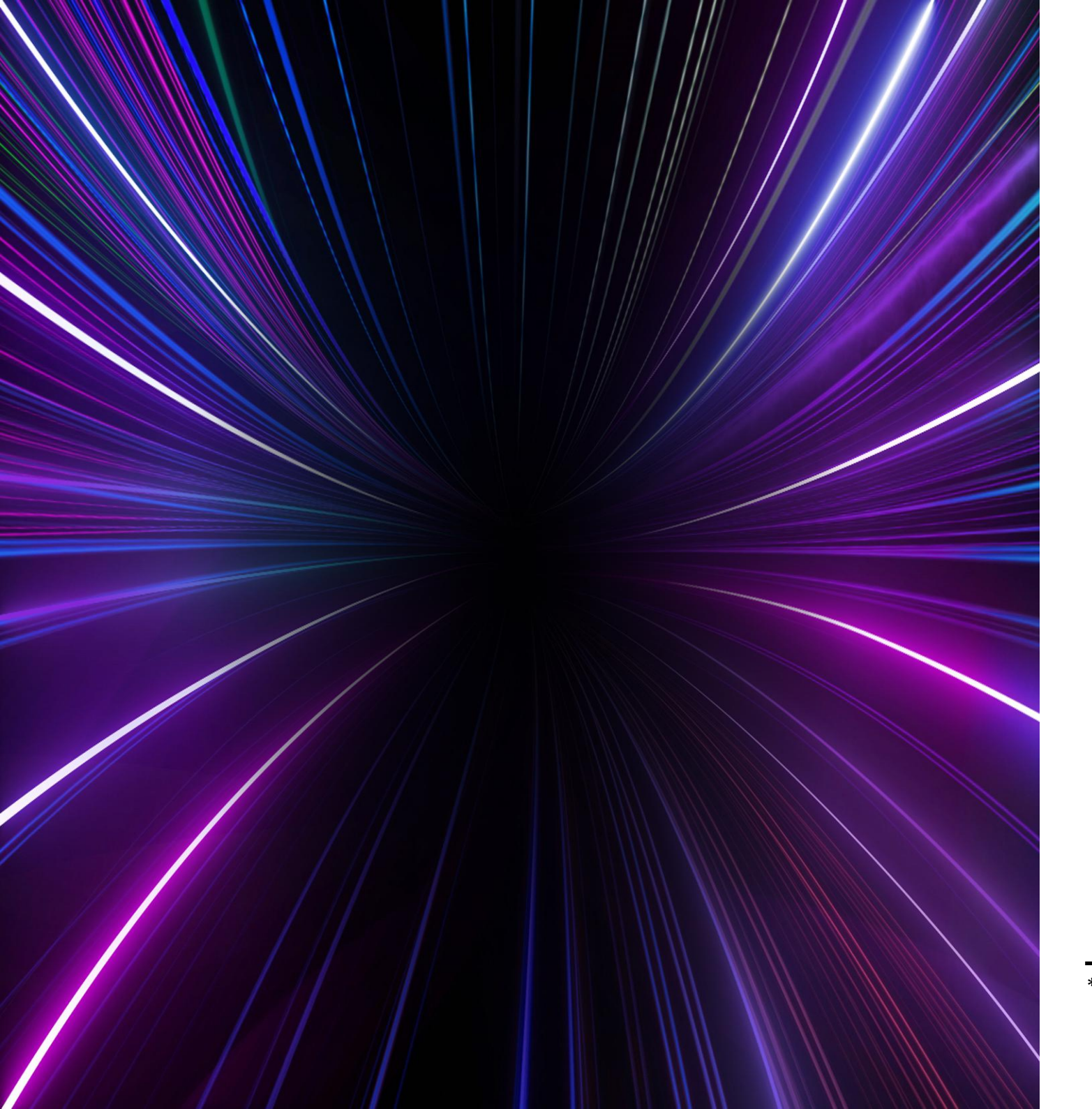

## EndNote 2025

Level up your research.

Discover, collect, organize, manage and cite your sources. Easier than ever.

#### Get started today.

\*EndNoteは Clarivate の登録商標です。 Copyright(C) 2025 USACO Corporation. All Right Reserved. 本資料の無断転載・複写を禁じます。

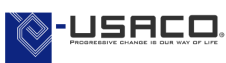